# Ein Haus mit Sketchup

Ich werde euch jetzt zeigen wie man mit sketchup ein Haus baut.

- Zuerst geht man auf Sketchup
- Dann klickt man auf die Hand um das Bild zu bewegen.
- Man könnte auch auf die zwei blau schwarzen Pfeile drücken.
- Dann bewegt sich das Bild einfach auf alle Seiten.
- Jetzt klickt man das Viereck an und zieht es auf den

Boden.

- Dann klickt man auf den roten Pfeil der nach oben zeigt.

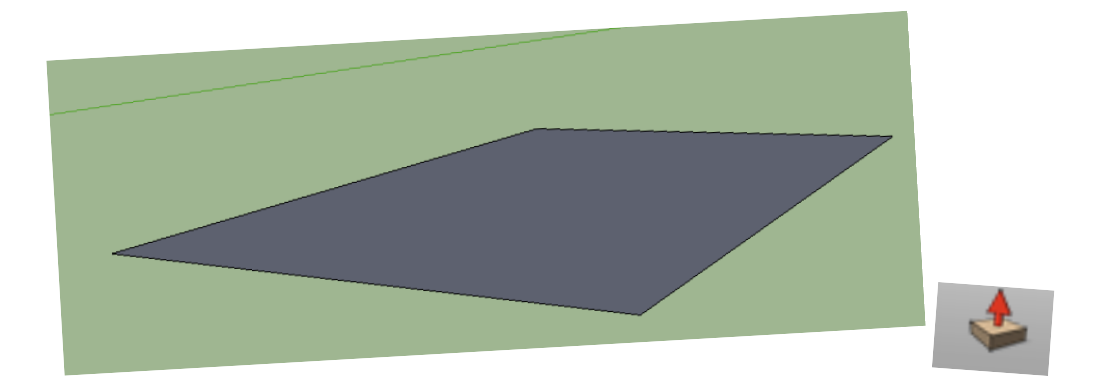

- Damit zieht man das Viereck nach oben, so dass es 3 Dimensional

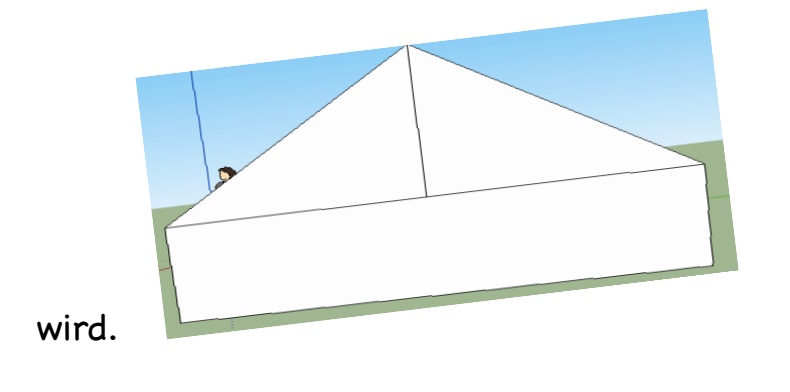

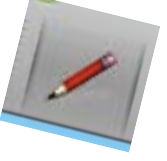

- Und dann geht man auf den Stift

und zieht den

Strich bis in die Mitte und dann nach oben.

- Und jetzt macht man ein Dach daraus.
- Und wenn man möchte kann man auch noch Farbe hinzufügen.
- Fenster und Türen kann man natürlich auch noch machen wenn

man das will.

- Das geht auch wieder mit dem Stift!!!

- Und jetzt ist das Haus fertig.

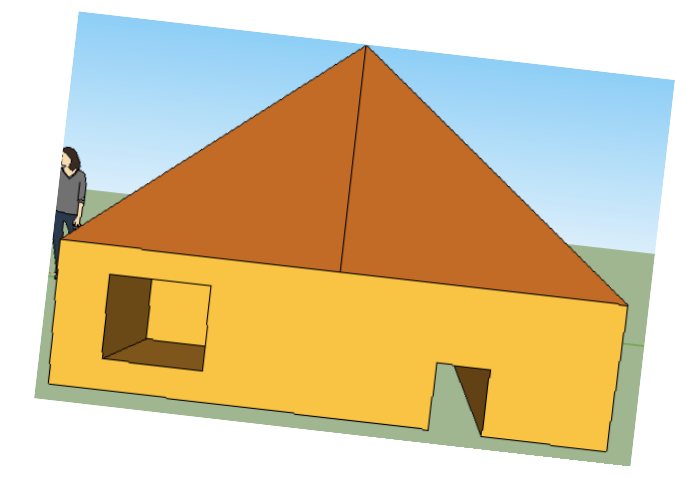

## **Google Chrome Anmeldung**

In diesem **Tutorial** werde ich dir erklären wie du einfach und schnell einen **Google** Account erstellen kannst, der dir einige **Vorteile** bringt!

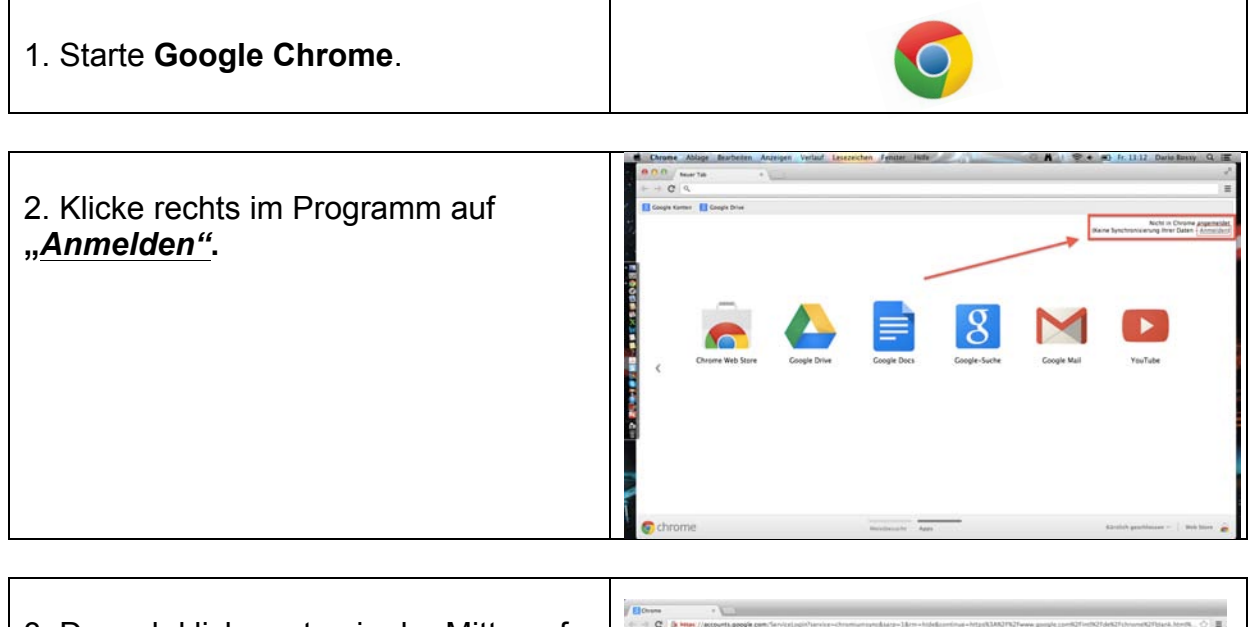

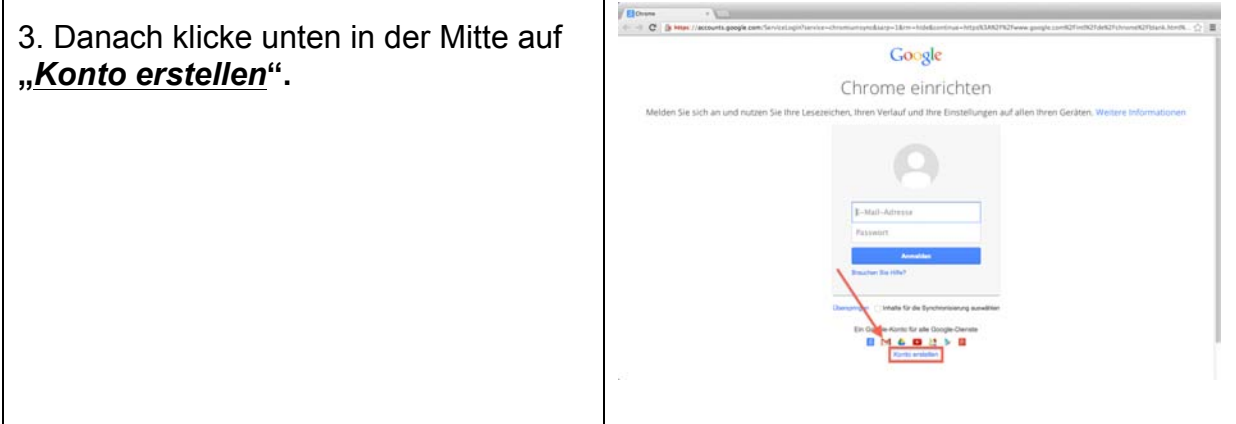

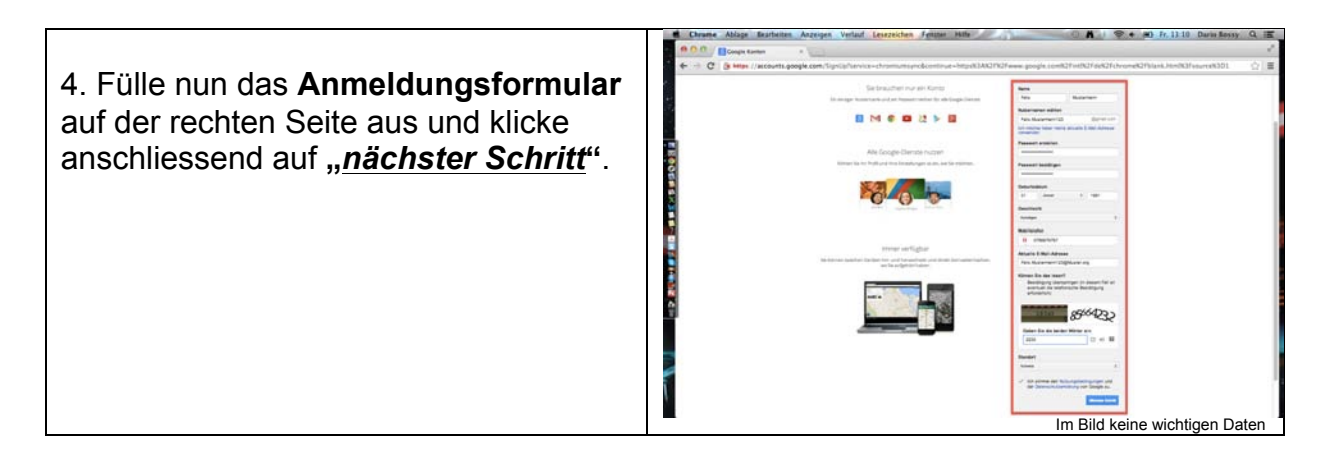

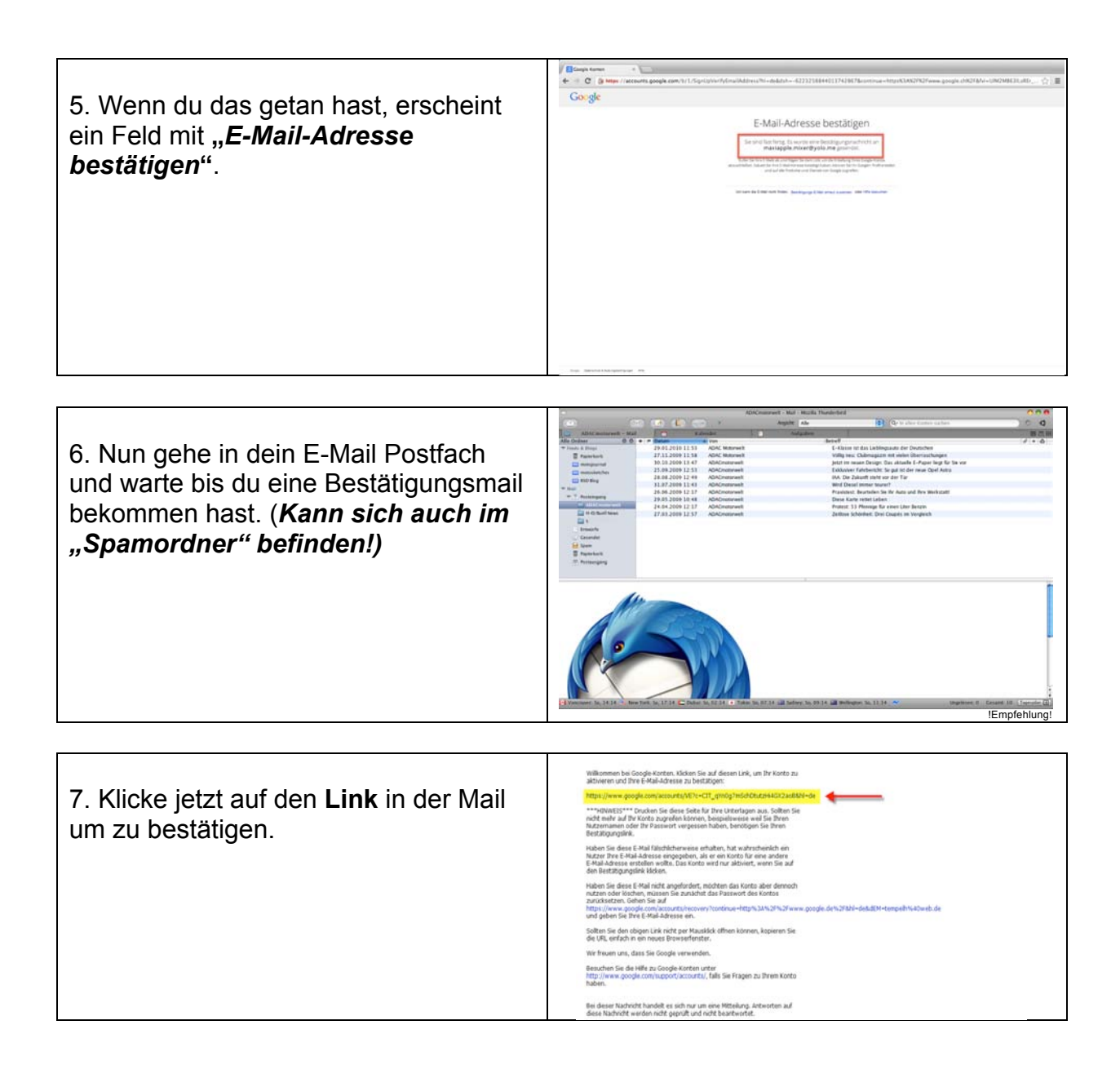

Herzlichen Glückwunsch! Du bist nun erfolgreich angemeldet!

# Vorteile bei der Anmeldung:

- Eigene Passwörter und Daten werden gesichert und bei der Anmeldung synchronisiert.
- ► Du kannst dich auf Google+ anmelden.
- ► Du kannst dich auf You Tube anmelden.

2

- ► Du kannst auf Schrome web store zugreifen.
- ► Du kannst sich noch auf vielen weiteren Webseiten zB. Google maps anmelden!

# Finder/Spotlightfunktionen

# Inhaltsverzeichnis:

- 1. Wie man mit Spotlight schnell Sachen finden kann
- 2. Wie man Programme schnell schliessen/öffnen kann
- 3. Wie man Schreibtischfenster hinzufügen/wechseln kann

# 1. Mit Spotlight recherchieren

- Als erstes muss man cmd Space drücken.
- 2. Jetzt erscheint oben rechts ein Feld zum eingeben.
- Nun kann man Daten eingeben die man suchen will. (Bilder, Programme...)
- 4. Wenn der Suchbegriff eingegeben ist, erscheint unten am Suchfeld eine Liste mit Ergebnissen.
- 5. Nun kann man das was man will auswählen.

| cmd     |      |  |
|---------|------|--|
|         |      |  |
|         |      |  |
| Spotlig | ht 🚺 |  |
|         |      |  |
|         |      |  |
|         |      |  |
|         |      |  |
|         |      |  |
|         |      |  |
|         |      |  |
|         |      |  |

# 2. Programme beenden/wechseln

- Als erstes muss man cmd drücken und gedrückt halten.
- 2. Nun muss man Tabulator drücken:
- 3. Eine Liste der geöffneten Programme wird nun eingeblendet.
- 4. Tabulator erneut drücken zum ein anderes Programm auswählen. (cmd immer noch gedrückt halten)
- 5. Man kann auch Q drücken anstatt Tabulator um Programme zu schliessen.
- 6. cmd loslassen um die Liste auszublenden.

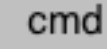

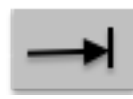

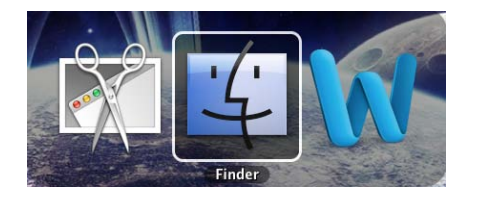

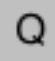

# 3. Schreibtischfenster hinzufügen/wechseln

- Zuerst muss man mit 4 Fingern hochwischen.
   (Bei einigen ist auch 3 eingestellt)
- 2. Es kommt ein neues Fenster hervor:

- 3. Nun muss man mit dem Zeiger nach oben rechts gehen, sodass ein Fenster mit einem + erscheint.
- Dort draufklicken um ein Fenster hinzuzufügen.
- 5. Um die Fenster zu wechseln muss man mit
  3 (Bei manchen mit 4)
  Finger beim Trackpad nach rechts oder links wischen.

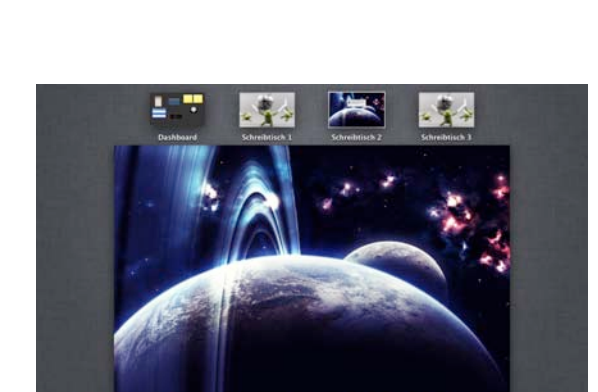

Viel Spass

# TASTENKOMBINATIONEN & KURZBEFEHLE FÜR MAC, MACBOOK, MACBOOK PRO UND MACBOOK AIR

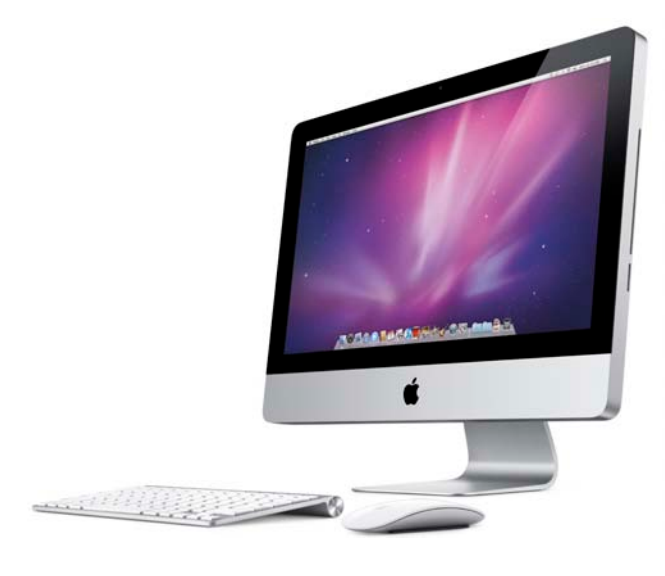

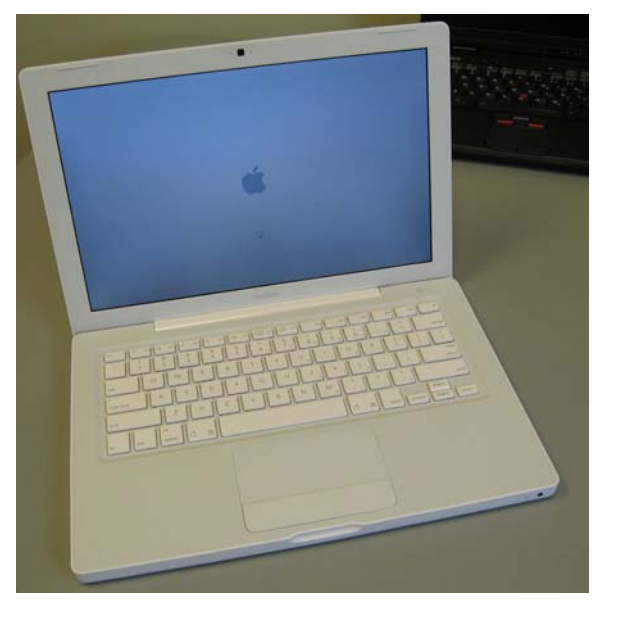

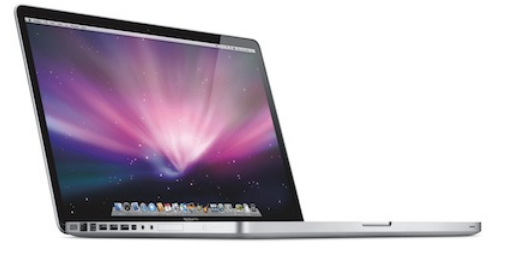

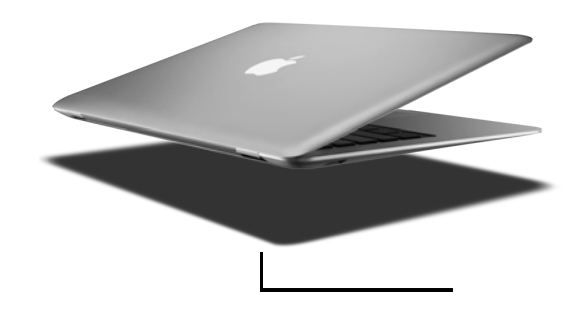

# **Tastenkombinationen**

| 1. AIRDROP                      | cmd +shift+r |                                                                                                    |
|---------------------------------|--------------|----------------------------------------------------------------------------------------------------|
| 2. PROGRAMME                    | cmd+shift+a  |                                                                                                    |
| 3. DIENSTPROGRAMME              | cmd+shift+u  |                                                                                                    |
| 4. DOKUMENTE                    | cmd+shift+o  |                                                                                                    |
| 5. SCHREIBTISCH                 | cmd+shift+d  |                                                                                                    |
| 6. EIGENER ORDNER               | cmd+shift+h  |                                                                                                    |
| 7. GEHE ZU                      | cmd+shift+g  | Uben<br>der chef<br>Timer 2 00:00 Reset<br>V                                                                                                    |
| 8. NETZWERK                     | cmd+shift+k  | Üben<br>[der chef<br>Timer ± 00:00 Reset                                                                                                    |
| 9. EIGENER PC (SCHÜLER)         | cmd+shift+c  |                                                                                                    |
| 10. HILFE                       | cmd+shift+7  | Hulfe Suchan All State State S |
| 11. GEZIELTES<br>BILDSCHIRMFOTO | cmd+shift+4  |                                                                                                    |
| 12. BILDSCHIRMFOTO              | cmd+shift+3  |                                                                                                    |

## !!!WICHTIG!!!

Bei den meisten Tastenkombinationen sind cmd und shift enthalten.

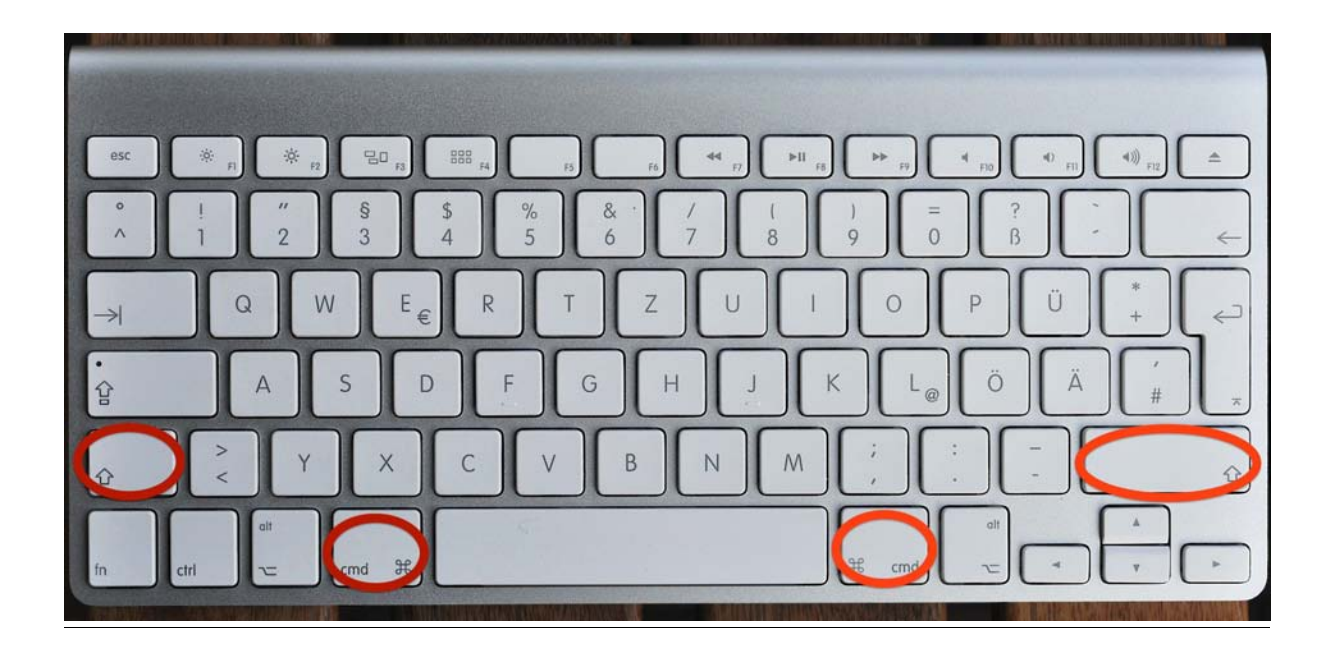

# <u>Kurzbefehle</u>

| 1.  | cmd+a | Alles auswählen         |
|-----|-------|-------------------------|
| 2.  | cmd+c | Kopieren                |
| 3.  | cmd+e | Medium auswerfen        |
| 4.  | cmd+f | Suchen                  |
| 5.  | cmd+h | Programm ausblenden     |
| 6.  | cmd+i | Informationen aufrufen  |
| 7.  | cmd+m | Fenster in Dock ablegen |
| 8.  | cmd+n | Neu                     |
| 9.  | cmd+o | Öffnen                  |
| 10. | cmd+p | Dokument Drucken        |
| 11. | cmd+s | Speichern               |
| 12. | cmd+v | Einfügen                |
| 13. | cmd+w | Fenster schliessen      |
| 14. | cmd+x | Ausschneiden            |
| 15. | cmd+z | Aktion wiederrufen      |
| 16. | cmd+. | Aktion abbrechen        |

# iPhoto, Diashow

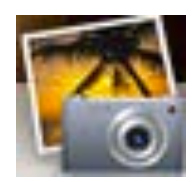

# Erklärung für eine Diashow bei iPhoto

| 1 | Alle deine Bilder in einem Ordner speichern. Benenne diesen Ordner jetzt<br>schon so, wie du danach deinen Titel bei der Diashow möchtest.                                                                                                    |                                                                                                    |
|---|----------------------------------------------------------------------------------------------------|----------------------------------------------------------------------------------------------------|
| 2 | Wenn du all deine Bilder die du willst in dem Ordner hast, musst du unten rechts auf hinzufügen gehen und danach auf Diashow klicken.                                                                                                    | A Destination of the second second se |
| 3 | Danach auf neue Diashow klicken, jetzt kommt automatisch schon die fast<br>fertige Diashow                                                                                                    |                                                                                                    |
| 4 | Zuerst kannst du jetzt mal eine Vorschau starten um mal zu schauen wie es<br>aussieht. Wenn du mit den Bildern und der Reihenfolge zufrieden bist , kannst<br>du zum nächsten Schritt gehen. Wenn du an der Reihenfolge noch etwas ändern<br>möchtest musst du ganz oben bei der bilderreihe das Bild packen und dort hin<br>verschieben wo du es möchtest. | And the second second s |
| 5 | Wenn all deine Bilder in der richtigen Reihenfolge sind kannst du noch di<br>passende Musik dazu wählen. Du kannst Beispiellieder nehmen oder deine<br>eigenen Lieder von iTunes.                                                                                                    | Musik                                                                                                    |
| 6 | Auch unten rechts kannst du das Thema wählen. Es gibt auch für jedes Thema<br>ein passendes Lied ,dass auch automatisch kommt wenn du das Thema wählst.                                                                                                    |                                                                                                    |
| 7 | Bei den Einstellungen " <b>auch unten Rechts</b> "kannst du noch die Letzten<br>Kleinigkeiten verbessern zB. Die Dauer der Bilder oder jedes Bild noch<br>bearbeiten. Für das musst du auf <b>"dieses Dia</b> " klicken und kannst dann so<br>jedes Bild noch einzeln bearbeiten.                                                                           | 55         Disaber-Einstellungen           Alle Dis         Disers Dia           Bauer pro Dia:         500 Process Dia           Die Mask weid olinage wiederhöhr, wei die Disa<br>Berteinstellungen die Unsprassen, under<br>die Disa greisen briek weiderstellungen weider, wei die<br>Maske wiederprechten wied.           W Disaber-Triel einblienden<br>W Disaberwerhaltnist.         Einblichter (16:10)         2                                                                                                    |
| 8 | Wenn du alles gemacht hast ist deine Diashow fertig ©Und du kannst auf<br>starten klicken.                                                                                                    | No. of the second second secon |

# **CD** brennen mit iTunes

In paar einfachen Schritten lernst du wie man eine CD im iTunes brennt und wie man eine Wiedergabeliste erstellt. Dazu brauchst du Lieder im iTunes oder Lieder auf dem Stick.

1. Als allererstes öffnest du das Programm iTunes. Wenn du schon Lieder bei iTunes hast ist das gut wenn nicht, fügst du den Stick in den PC und markierst die Lieder. Danach ziehst du sie rüber ins iTunes.

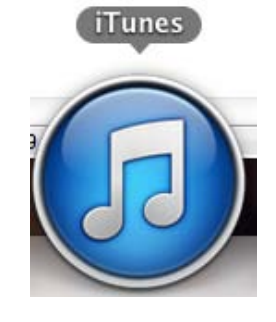

2. Wenn du bei iTunes angelangt bist, musst du eine Wiedergabeliste machen. Eine Wiedergabeliste macht man indem man auf Ablage geht Neu drückt und dann auf Wiedergabe geht. Danach erscheint sie unten links, anschliessend musst du die Lieder in die Wiedergabeliste hineinziehen.

|                                 | wiedergabeliste bearbeiten                                |   |                                                                                            |                              |                       | a Lo Hoat Sam Smith |
|---------------------------------|-----------------------------------------------------------|---|--------------------------------------------------------------------------------------------|------------------------------|-----------------------|---------------------|
| 1 1 2 1 2 2 2                   | Fenster schließen #W                                      |   | Neue Wiedergabeliste aus Auswahl<br>Intelligente Wiedergabeliste<br>Wiedergabeliste-Ordner |                              | 第<br>公<br>に<br>光<br>プ |                     |
|                                 | Zur Mediathek hinzufügen #0                               | L |                                                                                            |                              |                       | s Wiedergabe        |
| Bilosofirmitor<br>o 201 - S5-S9 | Wiedergabeliste auf Medium brennen<br>Mediathek<br>Geräte | 1 | nfo<br>2 Tr                                                                                | rmatik ► ⊅⊄<br>tel, 44 Min.  |                       |                     |
|                                 | Privatfreigabe                                            |   |                                                                                            | / Name                       | Dauer                 | Interpret           |
|                                 | Stream öffnen 🛛 😤 🛛                                       | 1 | ,                                                                                          | Best Thing I never had       | 4:12                  | Beyoncé             |
| and the second                  | dcast abonnieren                                          | 2 | ,                                                                                          | / La La La (feat. Sam Smith) | 3:41                  | Naughty Boy         |
|                                 |                                                           | 3 |                                                                                            | ( Halo                       | 4:22                  | Beyoncé             |
|                                 | Informationen %I                                          | 4 |                                                                                            | / Skinny Love                | 3:21                  | Birdy               |
|                                 | Wertung                                                   | 5 |                                                                                            | / Next To Me                 | 3:16                  | Emeli Sandé         |
|                                 | Im Finder anzeigen URK                                    | 6 |                                                                                            | Clown                        | 3:41                  | Emeli Sandé         |
|                                 | Neue Albeitskopie erstellen                               | 7 |                                                                                            | Pead All About It, Pt. III   | 4:45                  | Emeli Sandé         |
|                                 | Papierformat                                              | 8 |                                                                                            | Good Feeling                 | 4:07                  | Flo Rida            |
|                                 | Drucken %P                                                | 9 |                                                                                            | / ICV 3                      | 3:42                  | Flo Rida            |

Wenn du das geschafft hast kommt der nächste Schritt:

Jetzt musst du nochmal auf Ablage gehen und dann wählst du Wiedergabeliste auf Medium brennen.

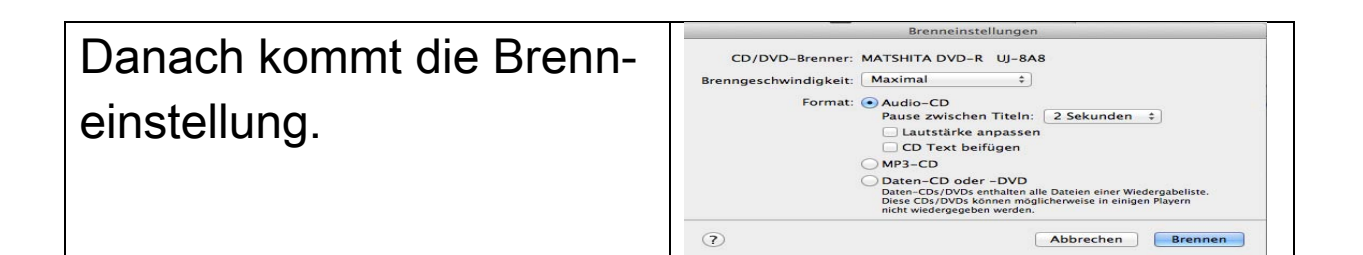

Bei der Brenngeschwindigkeit solltest du auf Maximum schalten. Bei Format musst du Audio-CD anklicken das es blau wird. Jetzt kannst du wählen wie lange die Pause zwischen einem Lied sein sollte.

Der Rest interessiert uns nicht.

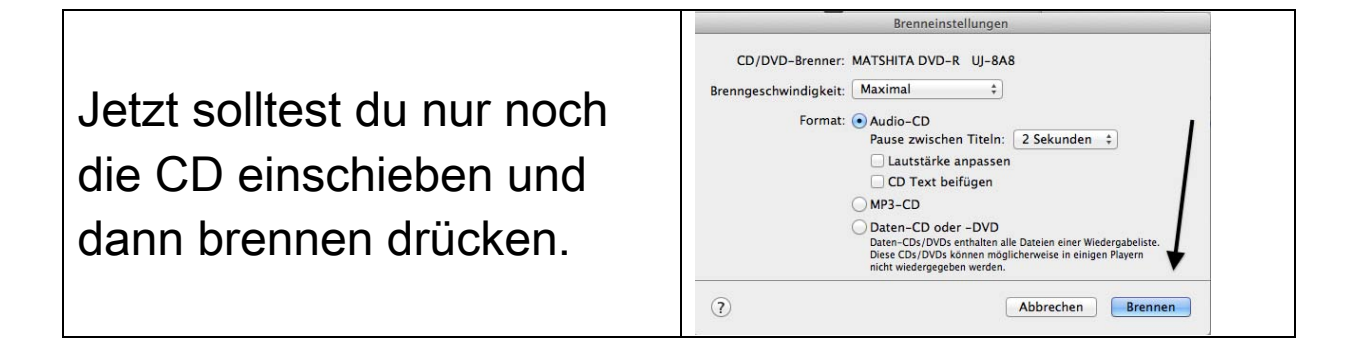

# **Gestaltung von Power-Points**

So kann man verschiedene Optionen in eine Power-Point einsetzten:

| Optionen |             |  |
|----------|-------------|--|
| •        | Animationen |  |
| •        | Übergänge   |  |
| •        | Smart Art   |  |

## Animationen:

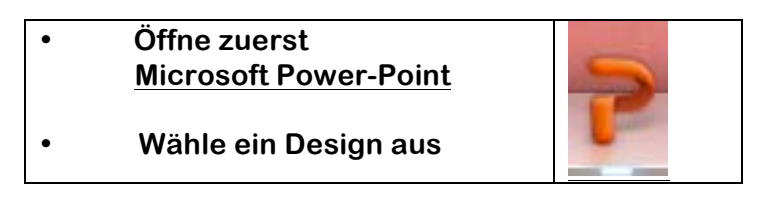

Jetzt kannst du einen Titel schreiben und Bilder hinzufügen. So kannst du Animationen einbauen:

| Klicke auf Animationen                                       | Animationen |
|--------------------------------------------------------------|-------------|
|                                                              |             |
| <ul> <li>Wähle eine Art aus (z.B<br/>Vergrössern)</li> </ul> | Vergröß     |

Deine Folie wird jetzt bei deiner Präsentation mit der ausgewählten Animation erscheinen.

Tipp:

Wenn du willst kannst du auch deine Titel mit Animationen erscheinen lassen.

## Übergänge:

Um eine PowerPoint zu machen, muss man verschiedene Folien mit Bildern und Titel machen. Das es bei den Übergängen zur nächsten Folie besser aussieht, kann man verschiedene Effekte verwenden:

| Klicke auf Übergänge | Übergänge |  |  |
|----------------------|-----------|--|--|
|                      |           |  |  |

| • | Wähle einen Effekt aus (z.B<br>Rollen) |  |
|---|----------------------------------------|--|
|   | ,                                      |  |

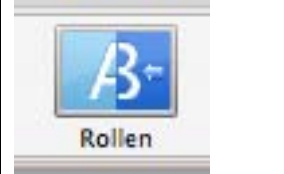

Tipp:

Du must nicht bei allen Folien die gleichen Übergänge nehmen, du kannst auch verschieden auswählen.

### Smart Art:

Smart Art kann man gebrauchen, wenn man zum Beispiel einen Stammbaum seiner Familie zeigen will.

| • | Klicke auf Smart Art                                                                                            | SmartArt<br>riftart                |
|---|----------------------------------------------------------------------------------------------------|------------------------------------|
| • | Klicke auf Hierarchie.<br>Wenn du einen Stammbaum machen<br>möchtest, dann würde ich<br>"Organigramm" anklicken | Hierarchie                         |
| • | Danach erscheinen verschiedene<br>Kästchen, in die du Namen schreiben<br>kannst                                 | Stammbaum                          |
| • | Am Schluss kannst du noch Farbe,<br>Form und Grafik auswählen                                                   | Stammbaum<br>Papa<br>Bruno ch Lisa |

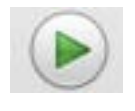

Jetzt musst du nur noch auf "Wiedergabe" drücken und du bist du fertig mit deiner Präsentation, in die du Animationen, Übergänge und SmartArt eingebaut hast.

# Kurzbefehle

Hier siehst du, wie du deinen Mac mit deiner Tastatur schnell steuern kannst.

Was machen...

| wonn du ainan Tayt         |  |
|----------------------------|--|
| (Dild) im Internet findest |  |
| (Blid) III Internet Indest |  |
| und auf ein Dokument       |  |
| bringen willst?            |  |
| 1. Text (Bild) markieren   |  |
| 2. cmd + c gleichzeitig    |  |
| drücken                    |  |
|                            |  |
|                            |  |
| Word, Pages aufstarten     |  |
| cmd + v gleichzeitig       |  |
| drücken                    |  |
|                            |  |
|                            |  |
| wenn du jedoch alles auf   |  |
| einer Seite markieren      |  |
| willst?                    |  |
| cmd + a gleichzeitig       |  |
| drücken                    |  |
|                            |  |
|                            |  |
| wenn du ein Programm       |  |
| beenden willst?            |  |
|                            |  |
| cmd + q gleichzeitig       |  |
| drücken                    |  |
|                            |  |
|                            |  |
|                            |  |
|                            |  |
|                            |  |

| wenn du schnell zum<br>Finder kommen willst?                           |  |
|------------------------------------------------------------------------|--|
| cmd + f gleichzeitig<br>drücken                                        |  |
| wenn du AirDrop schnell<br>öffnen willst?                              |  |
| cmd + r gleichzeitig<br>drücken                                        |  |
| wenn du bei der<br>Vorschau eines Bildes<br>etwas ausschneiden willst? |  |
| 1. Etwas mit dem<br>Trackpad markieren                                 |  |
| 2. cmd + x gleichzeitig<br>drücken                                     |  |

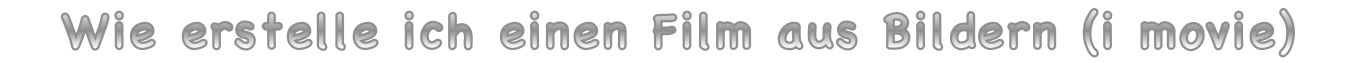

# Auf diesem Blatt wird erklärt, wie man einen Film aus verschiedenen Bildern macht.

1. Programm anklicken (zum starten)

2. Auf das Plus (rechts abgebildet) drücken um ein neues Projekt zu

starten

3. Projektthema wählen

4. I Movie geöffnet lassen und I Photo, Photo Booth oder das

Programm von dem man die Bilder haben will öffnen.

5. Die Programme so in den Bildschirm ziehen, dass man die Fotos und

die Leiste (Bild unter der Nr.6) sieht.

6. Dann zieht man die Fotos ins I Movie Projekt

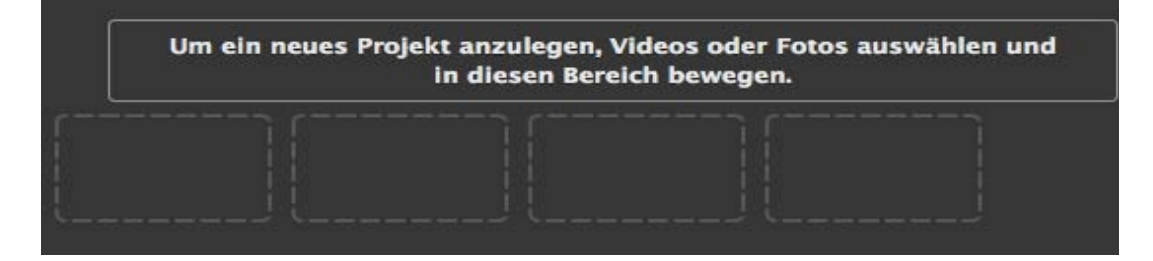

7. Wenn man alle Fotos hat, kann man **Extras** hinzufügen. Wenn man mit dem **Pfeil** auf eines der Bilder **fährt**, kommt ein blaues **Kästchen** mit einem Pfeil nach unten und mit einem Zahnrad. Dann **klickt** man auf das **Zahnrad** und wählt dann **Clipanpassung**. Dort geht man auf **Videoeffekte** um die **Farbeinstellung** und **Wirkung** des Bildes zu ändern.

8. Auf dem Symbol das aussieht wie ein **Trichter** (rechts abgebildet) kann man **Übergänge** festlegen. Man muss die Übergänge zwischen die Bilder ziehen.

9. Mit dem T (abgebildet rechts) kann man ein Titel- und/oder Schlussbild machen. Das Schluss- oder Titelbild muss man in die Leiste mit den Bildern hineinziehen.

Schon ist man fertig! 🙂

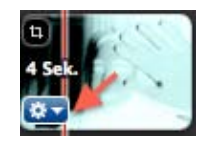

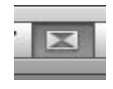

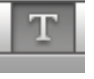

# **CD-COVERS DRUCKEN MIT ITUNES**

## IN WENIGEN SCHRITTEN LERNST DU HIER WIE DU MIT

## ITUNES CD-COVERS DRUCKEN KANNST.

| <b>SCHRITT</b> I | S | CHRIT | т 1 |  |
|------------------|---|-------|-----|--|
|------------------|---|-------|-----|--|

Öffne ITunes, sodass du deine Lieder vor dir hast.

| 🎜 Musik 💲                           |       | Titel Alben       | Interpreten | Genres | Wiedergabelisten | Radio   | Match       | iTunes Store |
|-------------------------------------|-------|-------------------|-------------|--------|------------------|---------|-------------|--------------|
| ✓ Name                              | Dauer | Interpret         | Album       |        | Genre            | Wertung | Wiedergaben |              |
| ✓ Changes                           | 5:47  | Faul&Wad Ad&Pna   | u           |        |                  | ****    | k           |              |
| A Little Party Nerver Killed Nobody | 4:01  | Fergie            |             |        |                  | ****    | k .         |              |
| V I Kissed A Girl                   | 2:58  | Katy Perry        | Ur So Gay   |        | Dance            | ****    | k           |              |
| ✓ Roar                              | 3:46  | Katy Perry        |             |        |                  | ****    | k           |              |
| √ Jubel                             | 3:21  | Klingande         |             |        |                  | ****    | k           |              |
| ✓ Royals                            | 3:12  | Lorde             |             |        |                  | ****    | k .         |              |
| ✓ Animals                           | 2:58  | Martin Garrix     |             |        |                  | ****    | k           |              |
| ✓ Wrecking Ball                     | 3:43  | Miley Cyrus       |             |        |                  | ****    | k           |              |
| √ Нарру                             | 3:55  | Pharrell Williams |             |        |                  | ****    | ł           |              |

# **SCHRITT 2**

Erstelle eine Wiedergabenliste mit den Liedern deiner

Wahl.

Hier die Anleitung, wenn du nicht weißt wie das geht.

# Wiedergabenliste erstellen

Drücke auf Ablage und dann Neu  $\rightarrow$  Wiedergabenliste

|   | Wiedergabeliste bearbeiten<br>Fenster schließen                         | xw             | Intelligente Wiederga<br>Wiedergabeliste-Ord | e aus Auswahl O XN<br>abeliste XXN       |
|---|-------------------------------------------------------------------------|----------------|----------------------------------------------|------------------------------------------|
| 8 | Wiedergabeliste auf Medium bre<br>Mediathek<br>Geräte<br>Privatfreigabe | nnen +         | thei Alben Interprete                        | n Gerves Wiedergabeit                    |
|   | Stream öffnen<br>Podcast abonnieren                                     | ×U             |                                              | Dauer Interpret<br>5:47 Faul&Wad Ad&Phau |
|   | Informationen.                                                          | 301            | farty Nerver Killed Nobody                   | 4.01 Pergie<br>3.45 Katy Perry           |
| 2 | Im Finder anzeigen<br>Neue Arbeitskopie erstellen                       | anzeigen 0.8/R |                                              | 3:21 Kingande<br>3:12 Lorde              |
|   | Papierformat                                                            | -              | a Bell                                       | 2:58 Martin Garrix<br>3:43 Miley Cyrus   |
| 5 | UTULKEN                                                                 | V I Kanar      | AGe                                          | 3.55 Phanel Williams<br>2.58 Katy Peny   |
|   |                                                                         | 1000000        |                                              |                                          |

Jetzt kannst du deine Lieder in die Wiedergabenliste

ziehen und der Wiedergabenliste einen Namen geben.

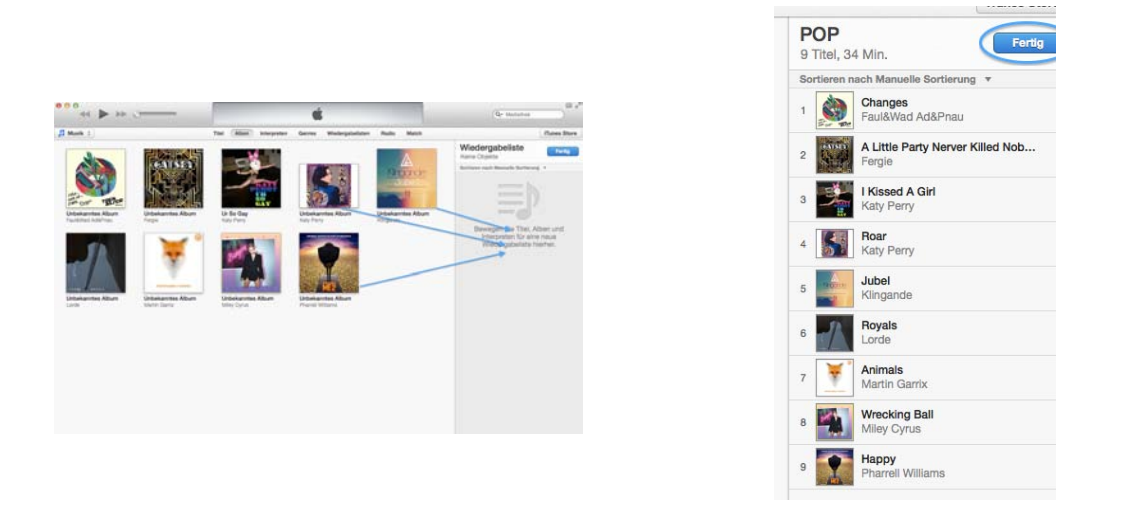

# **SCHRITT 4**

Gehe wieder auf Ablage und drückst auf Drucken.

# **SCHRITT 5**

Du kannst das Thema wählen.

Z.B Nur Text, Mosaik, Weisses Mosaik usw. Auf der

rechten Seite siehst du wie es aussieht.

Wenn du ein CD-Cover willst musst du CD-Booket markiert haben.

|        | Titelliste                                                                                                    |                                                                                                    |     |
|--------|----------------------------------------------------------------------------------------------------|----------------------------------------------------------------------------------------------------|-----|
| Thema: | Nur Text 🗘                                                                                                    | NUP<br>1 - Charges - Leadthol Anthreas<br>2 - A size Arch, News Miles Anthreas<br>2 - A size Arch, News Miles Arch, News Miles Arch, News Miles Arch, News<br>2 - A size Arch, News Miles Arch, News Miles Arch, Ne |     |
|        | Hiermit werden alle Titel der<br>ausgewählten Wiedergabeliste oder<br>Mediathek als Text auf farbigem<br>Hintergrund gedruckt. |                                                                                                    | POP |
|        |                                                                                                    |                                                                                                    |     |

Jetzt nur noch drucken und du bist fertig.

# Microsoft Powerpoint

### Einleitung:

Nachfolgend erhältst du eine kurze Anleitung wie du Powerpoint in der Mac-Version aufstarten und anwenden kannst. Die Präsentation umfasst das Auswählen und Anwenden einer Folie.

### Schrítt 1:

Computer einschalten (sonst geht gar nichts©)

### Schrítt 2:

Um Powerpoint aufzustarten, klicke auf folgendes Symbol

### Schritt 3:

Der Bildschirm präsentiert sich so:

|             |             |                     |                      |             |                         | _ |
|-------------|-------------|---------------------|----------------------|-------------|-------------------------|---|
| Weiß        | Schwarz     | Amphitrite          | Apotheke             | Austin      | Boreas                  |   |
| LOREM IPSUM | Lorem Ipsum | Lorem Ipsum         | Leeen Ipsum<br>beree |             |                         |   |
| Couture     | Cronus      | Demeter             | Elare                | Elementar   | Eos                     |   |
|             |             | Lorem<br>Ipsum      |                      | Lorem Ipsum | LOREM IPSUM             |   |
| Essenz      | Formell     | Gaia                | Galathea             | Genesis     | Haemera                 |   |
|             | Lorem Ipsum | LOREM IPSUM         | LOREM IPSUM          | e Herster   | Lorem lpsum             | 2 |
| Hardcover   | Himmel      | Horizont            | Klarheit             | Krios       | Mnemosyne               | F |
| Lorem Ipsum | Lorem lpsum | Loren Ipaun<br>Norm | Lorem losum          | Lorem Ipsum | Costan (panon           |   |
| Nähe        | Nyad        | Papier              | Perspektive          | Phoebe      | Phorkys                 |   |
| Lorem Ipsum | Lorem Ipsum | Lorem Ipsum         | Lorem Ipsum          | LOREM IPSUM | Lorem Ipsum<br>Internet |   |
|             |             |                     |                      | E ()        | <b>1</b>                |   |
| Auswäh      | len         | -                   |                      |             |                         |   |

Abbrechen /

#### Ela /25.03.2014

### Schrítt 4:

Wenn du deine Folie ausgewählt hast, klicke sie an und bestätige mit einem Klick auf "Auswählen" (rechts unten)

Folgender Bildschirm erscheint:

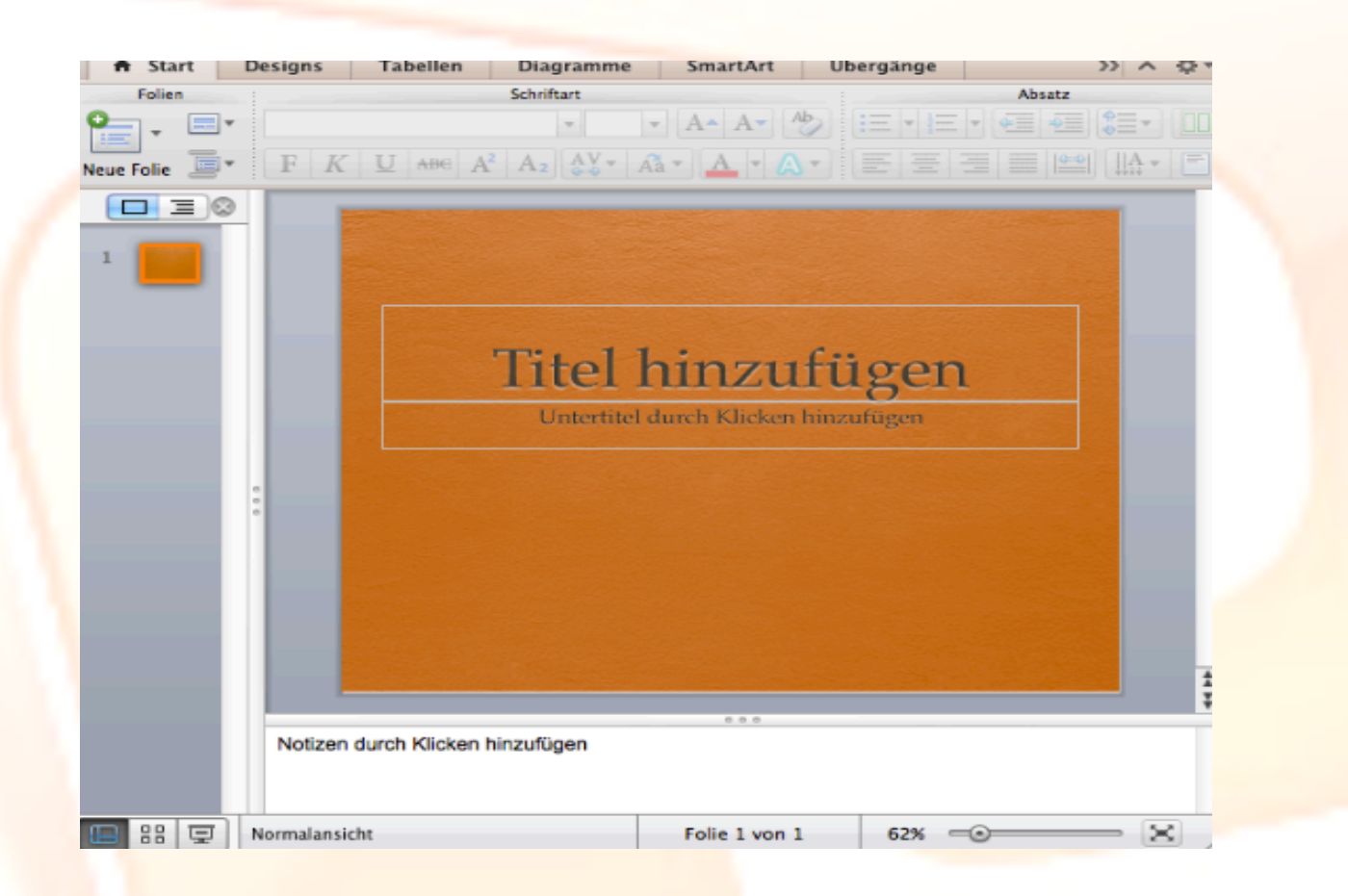

## Schritt 5:

Jetzt kannst du mit dem Gestalten deiner Folie beginnen. Z.B. den Titel hinzufügen und danach den Untertitel oder einen kleinen Text

Es gibt noch kleine Feinheiten, welche dir helfen, das Titelblatt der Folie optisch noch ein wenig zu verändern. Du kannst mit der Maus auf den Rahmen des Titel fahren und diesen in eine andere Position rücken.

## Schritt 6:

Bist du mit dem Titelblatt fertig, kannst du eine neue Folie öffnen. Dies machst du wie folgt.: oben links "neue Folie" anklicken.

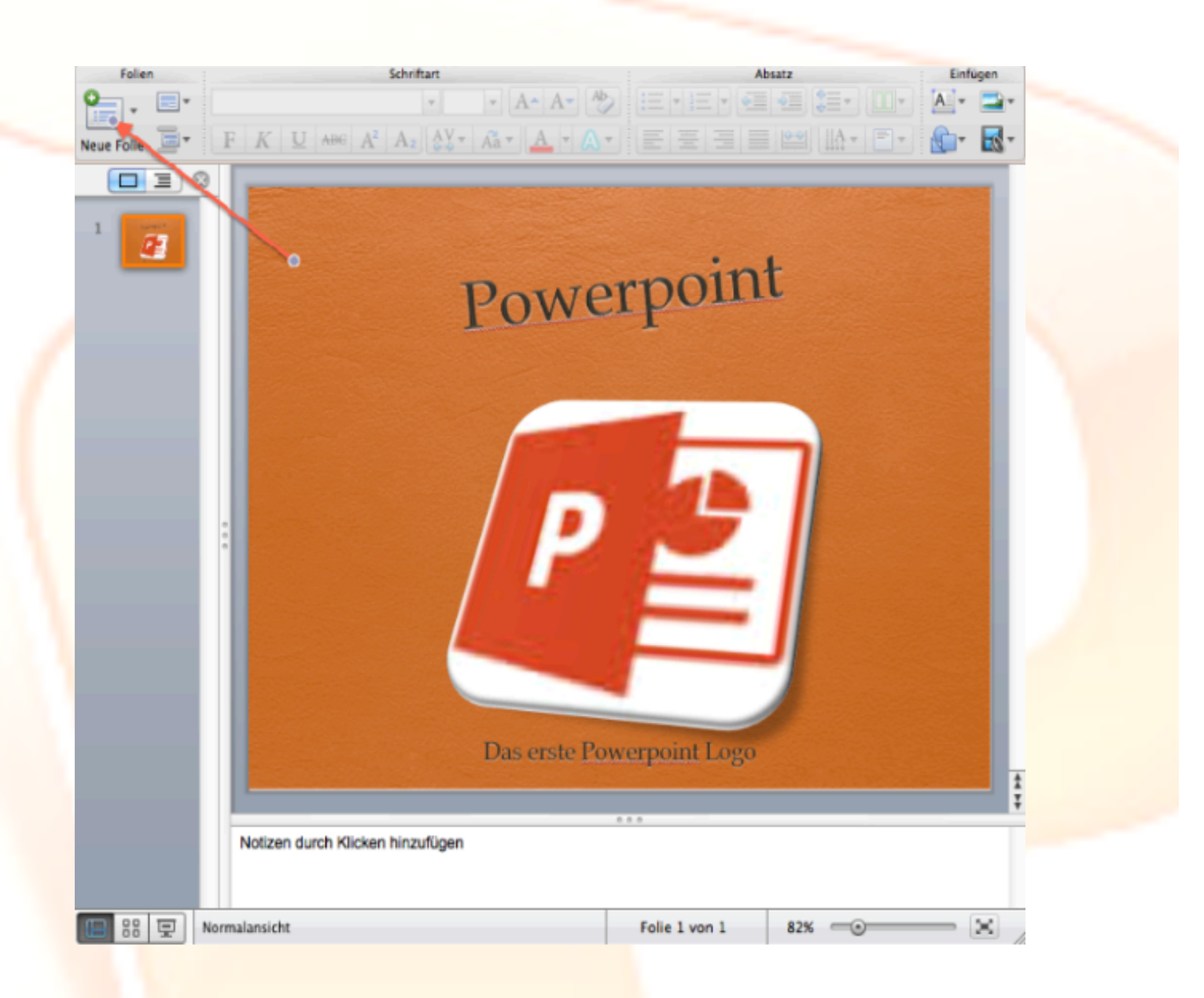

### Schritt 7:

Wurde die neue Folie geöffnet, kannst du weiterarbeiten. Willst du ein Foto hinzufügen, klicke auf das entsprechende Symbol in der Mitte der Folie Es können auch ClipArt's, Tabellen, Grafiken etc. eingefügt werden.

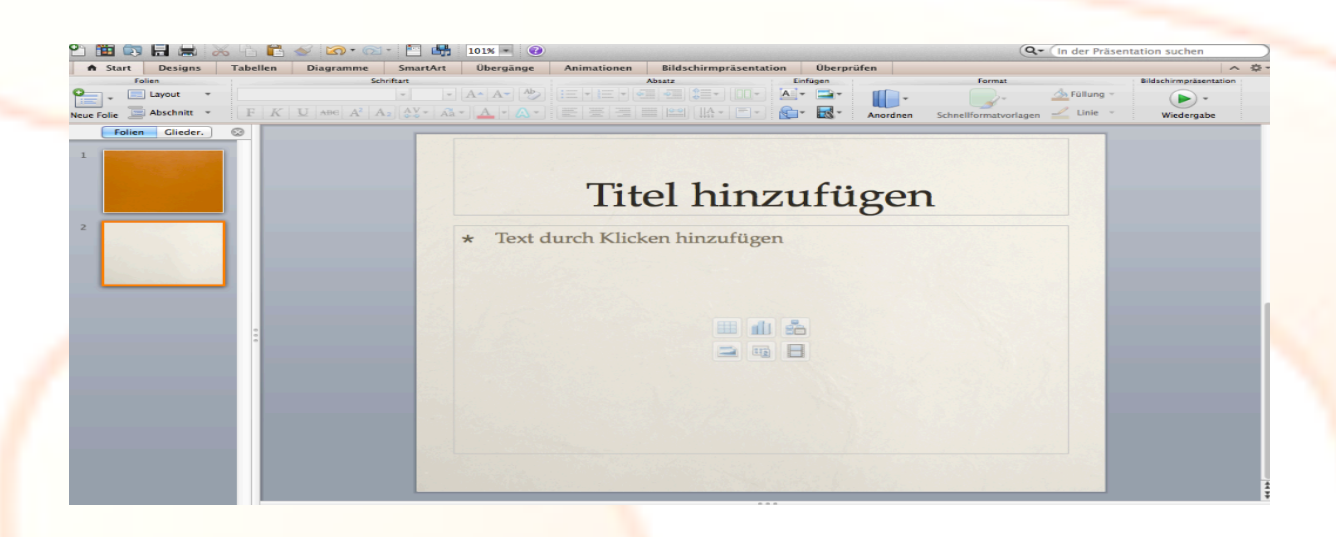

## Schritt 8:

Bist du mit deiner ganzen Präsentation fertig, kannst du deine Folien abspielen lassen, unter *Bildschirmpräsentation – von anfang an*. Jetzt siehst du, ob noch Änderungen vorzunehmen sind oder ob alles optimal ist.

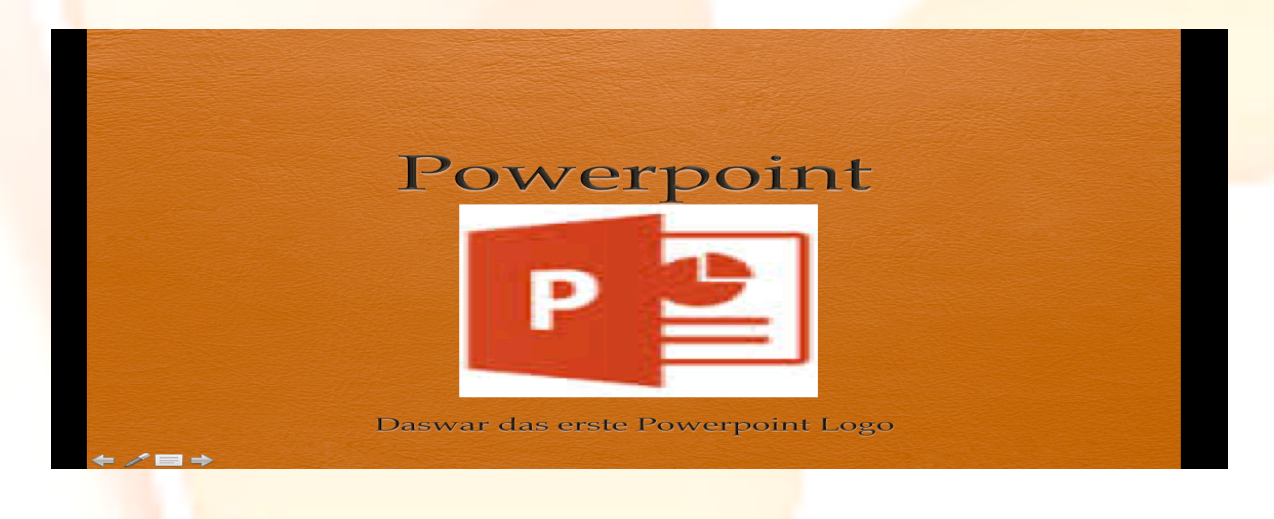

Dies ist nur eine Crash-Einleitung, wie man mit Folien arbeiten kann, das Gestalten und Ausschaffen der einzelnen Folien, wäre ein nächster Schritt. Aber mit etwas Geschick und einfachem Ausprobieren, kann man sich das selber gut aneignen.

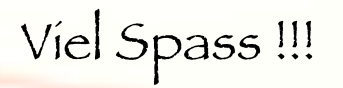

Ela /25.03.2014

# Erklärung zu einzelnen Symbolen und das konstruieren einfacher Figuren

## SketchUp öffnen

## Verschiedene Symbole:

| \$ | Mit diesem Symbol kann man den Körper in die länge ziehen                    |
|----|------------------------------------------------------------------------------|
|    | Mit diesen zwei Symbolen kann man Kreise und Vierecke machen.                |
| 1  | Denn Bleistift kann man gebrauchen um einfache Linien von<br>Hand zu ziehen. |
| 1  | Mit diesem Symbol, kann man das Objekt an einen anderen<br>Platz setzen.     |

## Verschieden Ansichten:

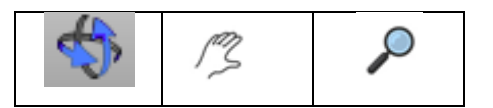

Mit diesen 3 Symbolen, kann man heran- und wegzoomen oder die Figur von verschiedenen Seiten betrachten

## Für was ist SketchUp eigentlich?

Mit SketchUp kann man 3 Dimensionale Figuren/Objekte herstellen, die man dann auch bei Google Maps hinzufügen könnte. Ich denke

SketchUp ist auch etwas für Architekten, da es verschieden Versionen davon gibt Hobby oder Beruf.

## Zylinder konstruieren:

- 1. Zuerst klicke ich auf das Kreis-Symbol
- 2. Ich bestimme irgendeine Grösse des Kreises, auf dem grünen Feld
- 3. Mit diesem Symbol kann ich auf dem Kreis jetzt eine 3D Figur erschaffen
- 4. Jetzt habe ich einen Zylinder. Diesen kann ich jetzt drehen von unten oder oben anschauen. Ich könnte ihm auch noch eine andere Farbe geben wenn ich möchte.

# Klingelton auf iTunes erstellen

Hier wird erklärt, wie man ein Musikstück in einen Klingelton umwandelt (ist aber nur auf einem Mac möglich).

Wähle zuerst ein Lied aus, das du gut magst und gerne als Klingelton haben möchtest. Ein Klingelton muss mindestens <u>20 Sekunden lang</u> sein, darf aber <u>nicht</u> <u>länger</u> als <u>30 Sekunden</u> dauern. Wähle deshalb eine <u>geeignete Liedstelle aus</u>, die diesen Angaben entspricht, <u>bevor du beginnst</u>.

Du kannst den Klingelton nachher auch auf dein Handy importieren.

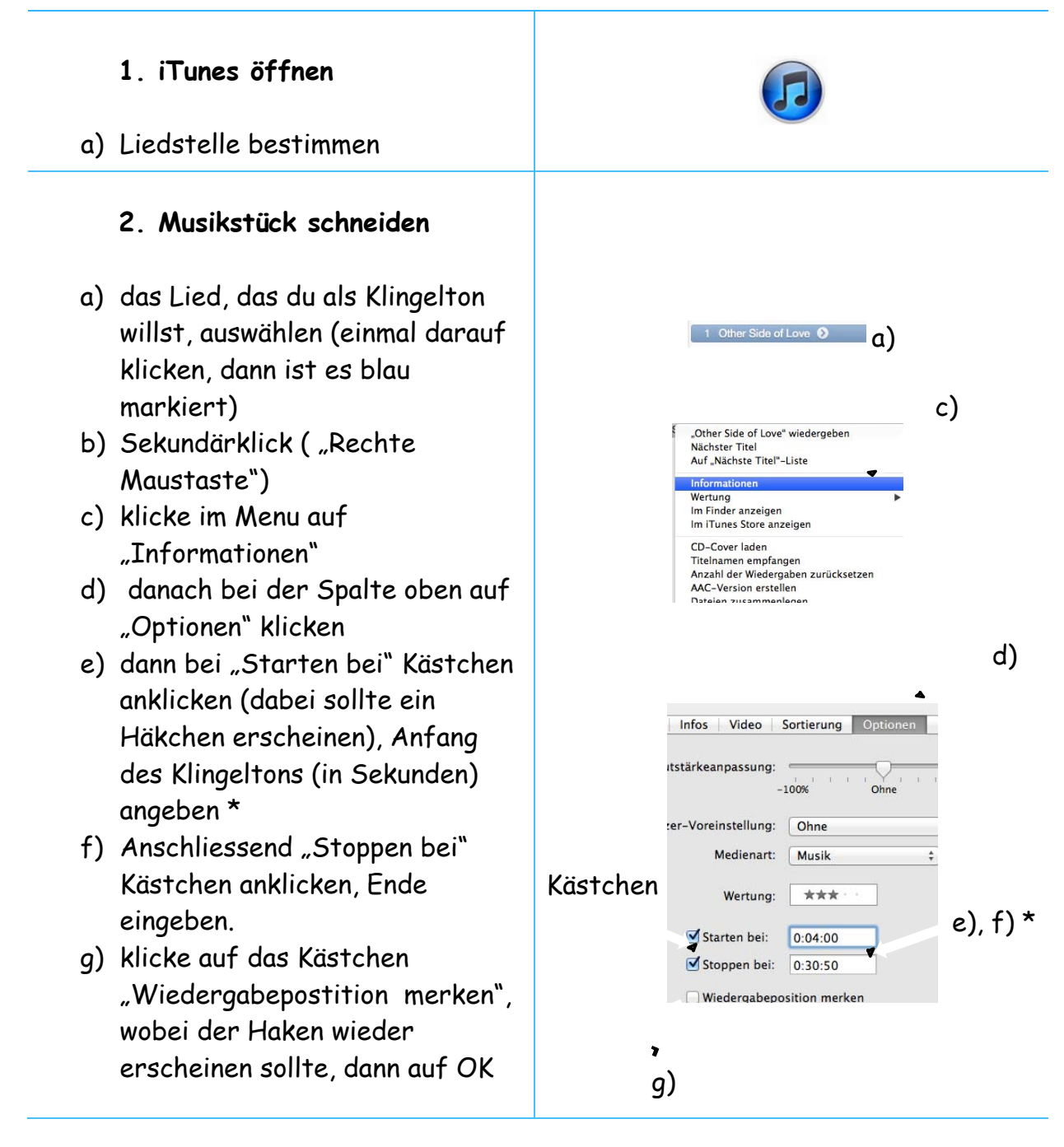

\* Hier habe ich ein Beispiel, wie die Sekundenangabe aussehen sollte (fünfstellige Zahl): Starten bei: 0:04:00 Stoppen bei: 0:30:50 (halbe Sekunden sind möglich!!)

#### 3. AAC- Version erstellen

- a) Sekundärklick
- b) AAC-Version erstellen
- c) Höre dir die Stelle, die du jetzt geschnitten hast, noch einmal an damit du weisst, dass es keinen abgehackten Schluss hat.
- d) Jetzt hast du zwei Titel. Ändere die Zeitangabe beim Originallied auf die normale Dauer.

#### 4. Klingelton umwandeln

- a) Datei auf Desktop ziehen
- b) Dann die Datei, die du auf iTunes bearbeitet hast, löschen (blau markieren, Tastenkombination "cmd und ←".) Anschliessend wird gefragt, wie man die Datei löschen will. Klicke auf "in den Papierkorb bewegen"
- c) Datei auf Desktop von "m4a" in "m4r" ändern (Lied anklicken, kurz warten, dann erneut darauf klicken. Dann wird es hellblau markiert, bis auf "m4a". Markiere "m4a" hellblau und ändere es dann um). Dann wird gefragt, ob man die Datei wirklich umbenennen will. Klicke auf ".m4r verwenden".
- d) Die "m4r"-Datei wieder in iTunes importieren (Doppelklick auf das Lied, dabei beginnt sich der Klingelton abzuspielen). Dort wirst du ihn jetzt unter "Töne" finden, auf "Musik" befindet sich jetzt nur noch das ganze Lied.

| Aur "Nachste Hiter -Liste          |      |  |
|------------------------------------|------|--|
| Informationen                      |      |  |
| Wertung                            | •    |  |
| Im Finder anzeigen                 |      |  |
| Im iTunes Store anzeigen           |      |  |
| CD-Cover laden                     |      |  |
| Titelnamen empfangen               |      |  |
| Anzahl der Wiedergaben zurücksetze | en 🔺 |  |
| AAC-Version erstellen              |      |  |
| Dateien zusammenlegen              |      |  |
| Neue Wiedergabeliste von Auswahl   | 企業N  |  |
| Zur Wiedergabeliste hinzufügen     |      |  |

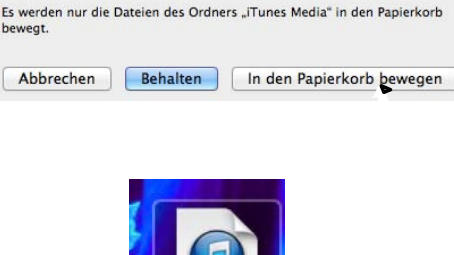

Möchten Sie den ausgewählten Titel in den Papierkorb bewegen oder im Ordner "iTunes Media" behalten?

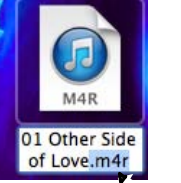

c)

b)

|             |   | Möchten Sie das Suffix w<br>in "m4r" ändern?                | virklich von "m4a"                                           |
|-------------|---|-------------------------------------------------------------|--------------------------------------------------------------|
|             | - | Wenn Sie die Änderung mache<br>möglicherweise mit einem and | n, wird diese Datei<br>eren <mark>P</mark> rogramm geöffnet. |
|             |   | .m4a behalten                                               | .m4r verwenden                                               |
|             |   |                                                             |                                                              |
|             |   |                                                             | -                                                            |
|             |   |                                                             | C)                                                           |
|             |   |                                                             |                                                              |
|             |   |                                                             |                                                              |
| <b>'</b> (b |   |                                                             |                                                              |
| <b>'</b> (b |   | 🔔 Töne 🛟                                                    |                                                              |

# Word-Stammbaum

# Klick 1

Hier lernst du wie man auf Word einen Stammbaum mit Bildern Text und allem Drum und Dran erstellen kann.

# Klick 2

Wähle das normale Word-Dokument oben links.

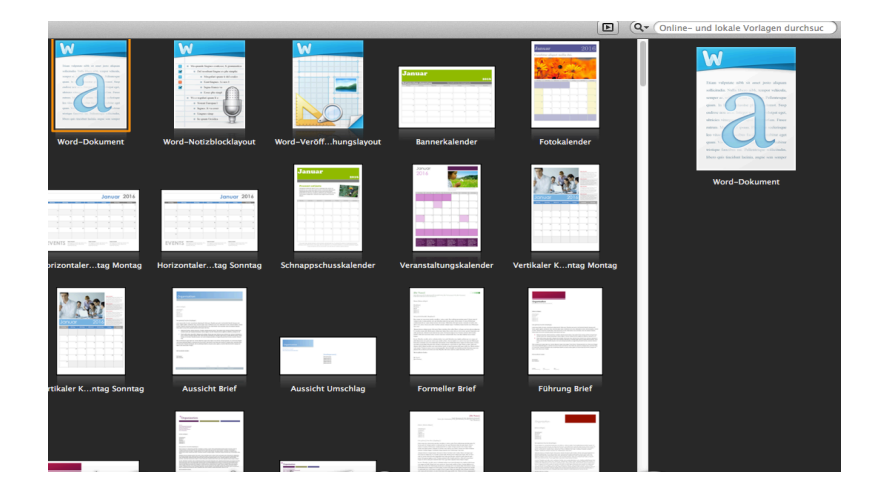

# Klick 3

# Wenn du das geöffnet hast, drückst du mit der Maustaste auf ,,**Smart Art**"

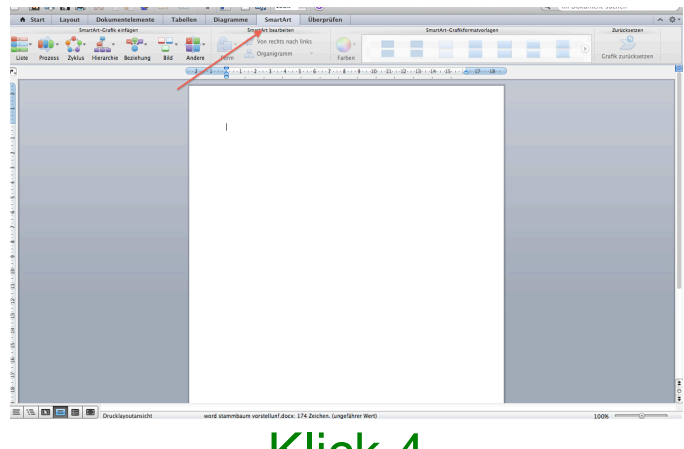

Klick 4

Dann erscheinen unter Smart Art so kleine Programme. Du wählst von den kleinen Programmen ,,**Hierarchie**" das auf den Bild unten mit einem Pfeil bezeichnet ist.

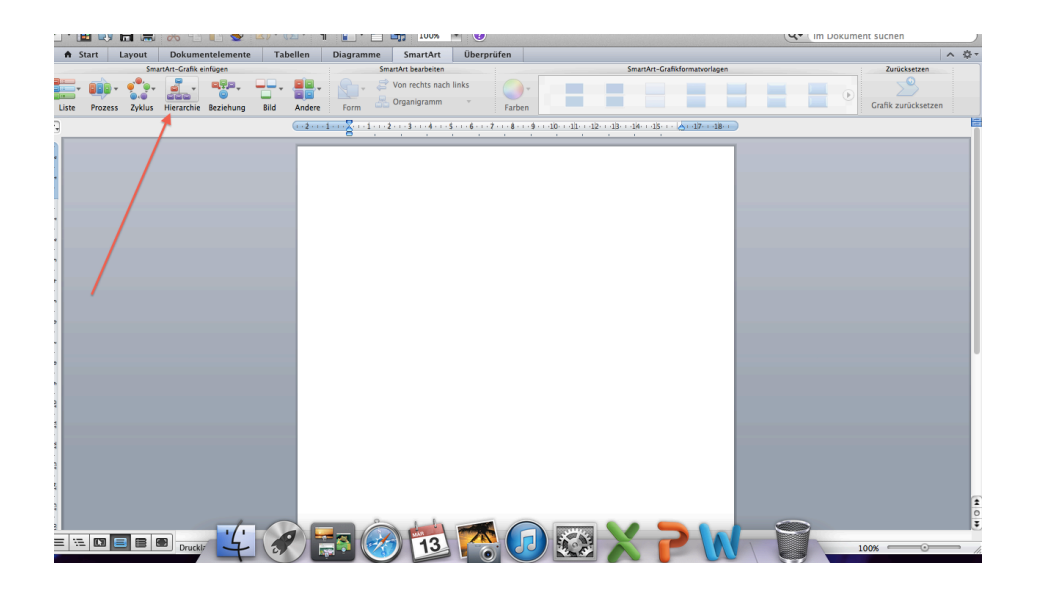

Klick 5

Danach kannst du ein Stammbaum auswählen.

|                                          |                                                                            | K.                                       |
|------------------------------------------|----------------------------------------------------------------------------|------------------------------------------|
|                                          |                                                                            | ( Im Dokument suchen                     |
| A Start Layout Dokumentelemente Tabellen | Diagramme SmartArt Formatieren Überprüfen                                  | へ 奈・                                     |
| SmarAt-Grafik andern                     | SmartArt bearbeiten Sm<br>Von rechts nach links<br>Form Organigramm Farben | erkin-Grafikformatioorlagen Zurücksetzen |
| P. (112-11)                              | 1                                                                          | 115                                      |
|                                          |                                                                            | ext]                                     |

# Klick 6

Du siehst ein langes Fenster das heisst "SmartArt-Grafikvorlagen". Mit diesem Fenster kannst du deinen Stammbaum verändern.

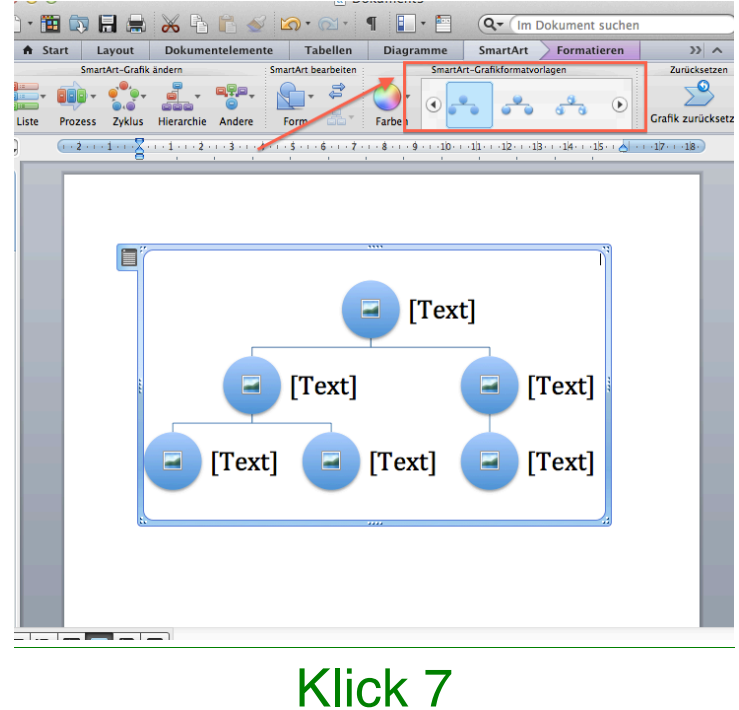

Danach klickst du auf bei einer Kugel von dem Stammbaum auf das Bild und dann erscheint das Fenster mit dem du ein Bild einfügen kannst.

# Neben der Kugel steht Text da kannst du etwas reinschreiben.

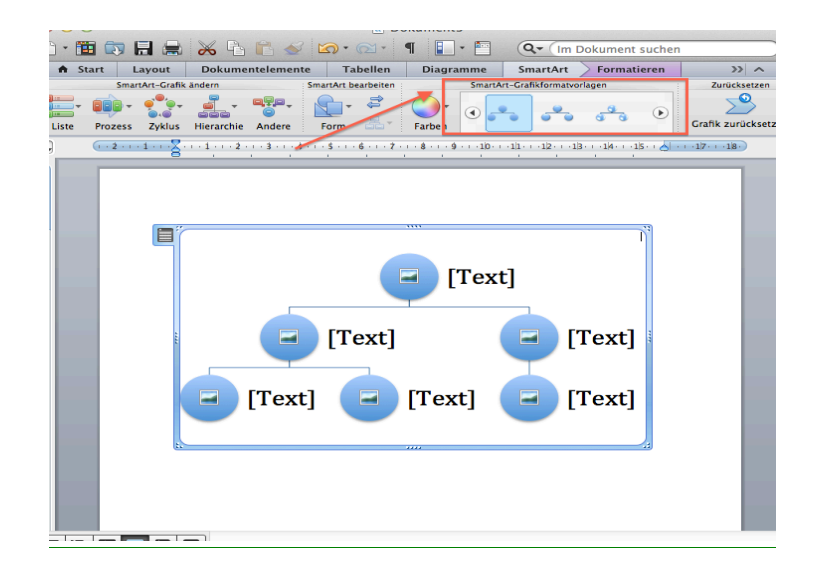

# Klick 8

Wenn du das alles gemacht hast sollte es dann so aussehen.

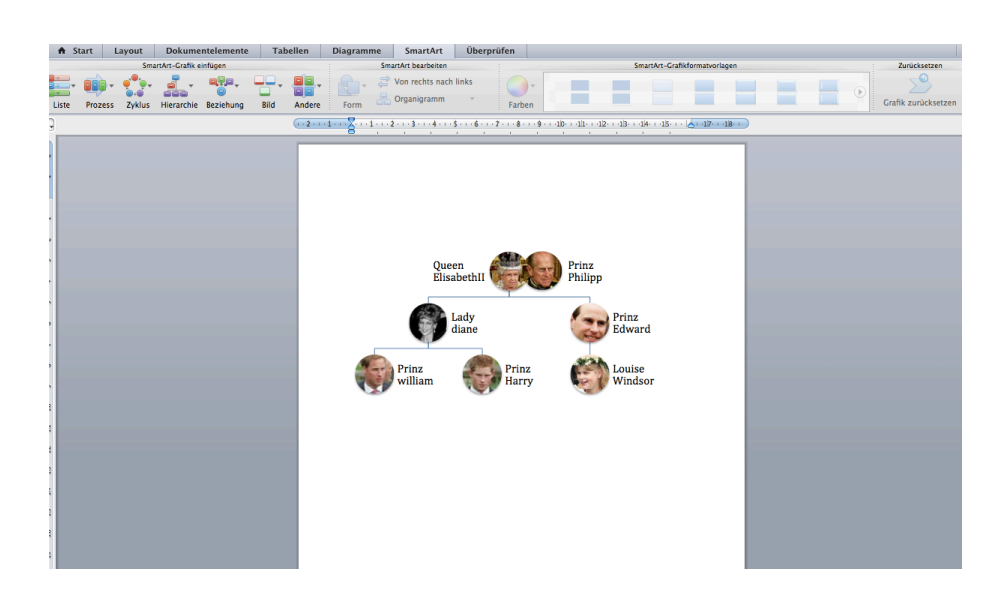

Wenn du es dann so hast wie du's willst ist es bereit zum ausdrucken.

# Klick 9

Ich hoffe du kamst bei meiner Anleitung gut draus und kannst es öfters anwenden. Du hast es geschafft!!!

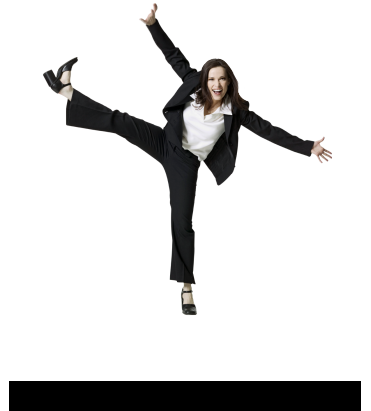

## WIE MAN FOTOS AUF GOOGLE EARTH STELLT

Hallo zusammen ich werde euch jetzt in 18 Schritten erklären wie man Fotos auf Google Earth / Google Maps stellt.

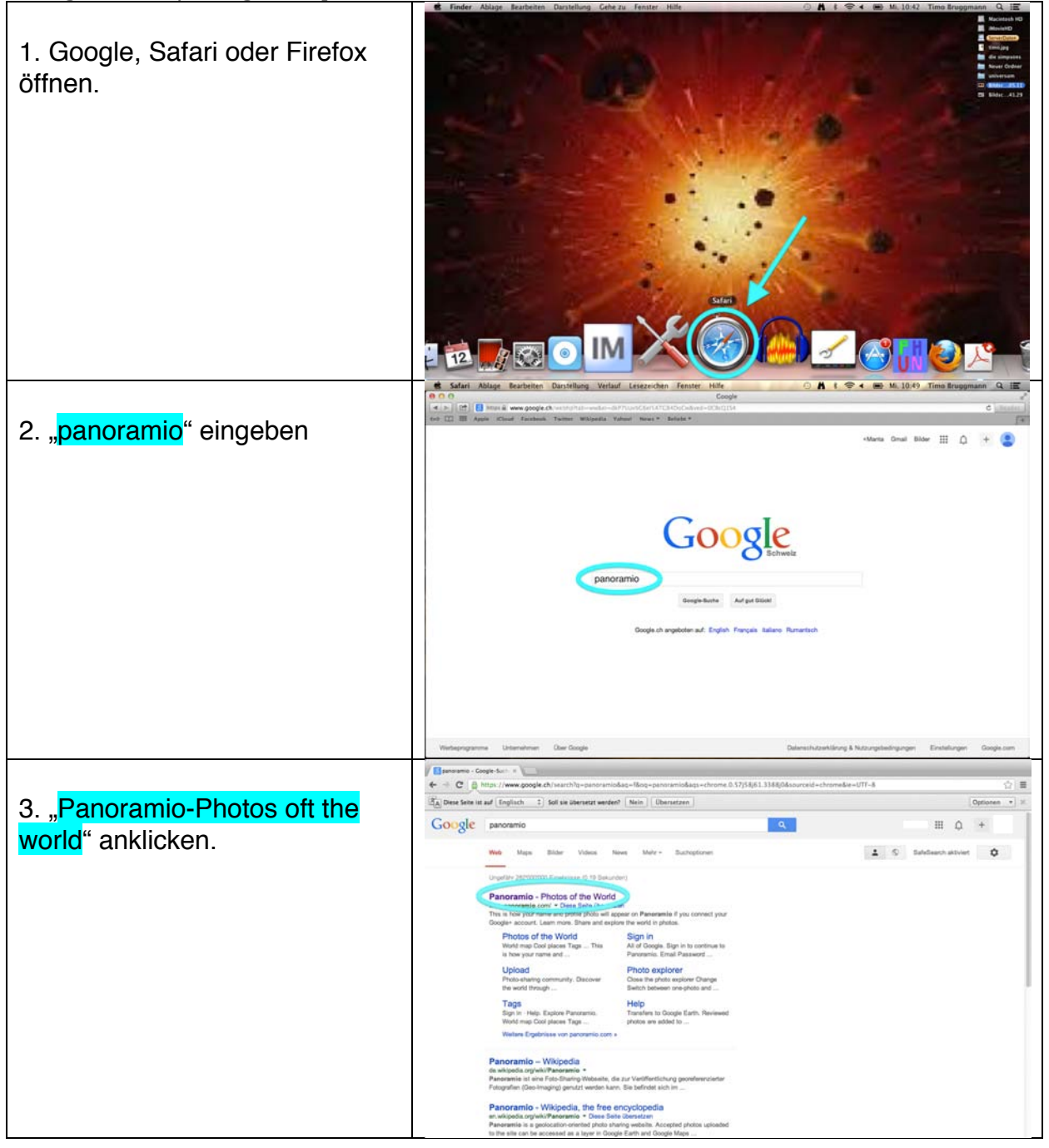

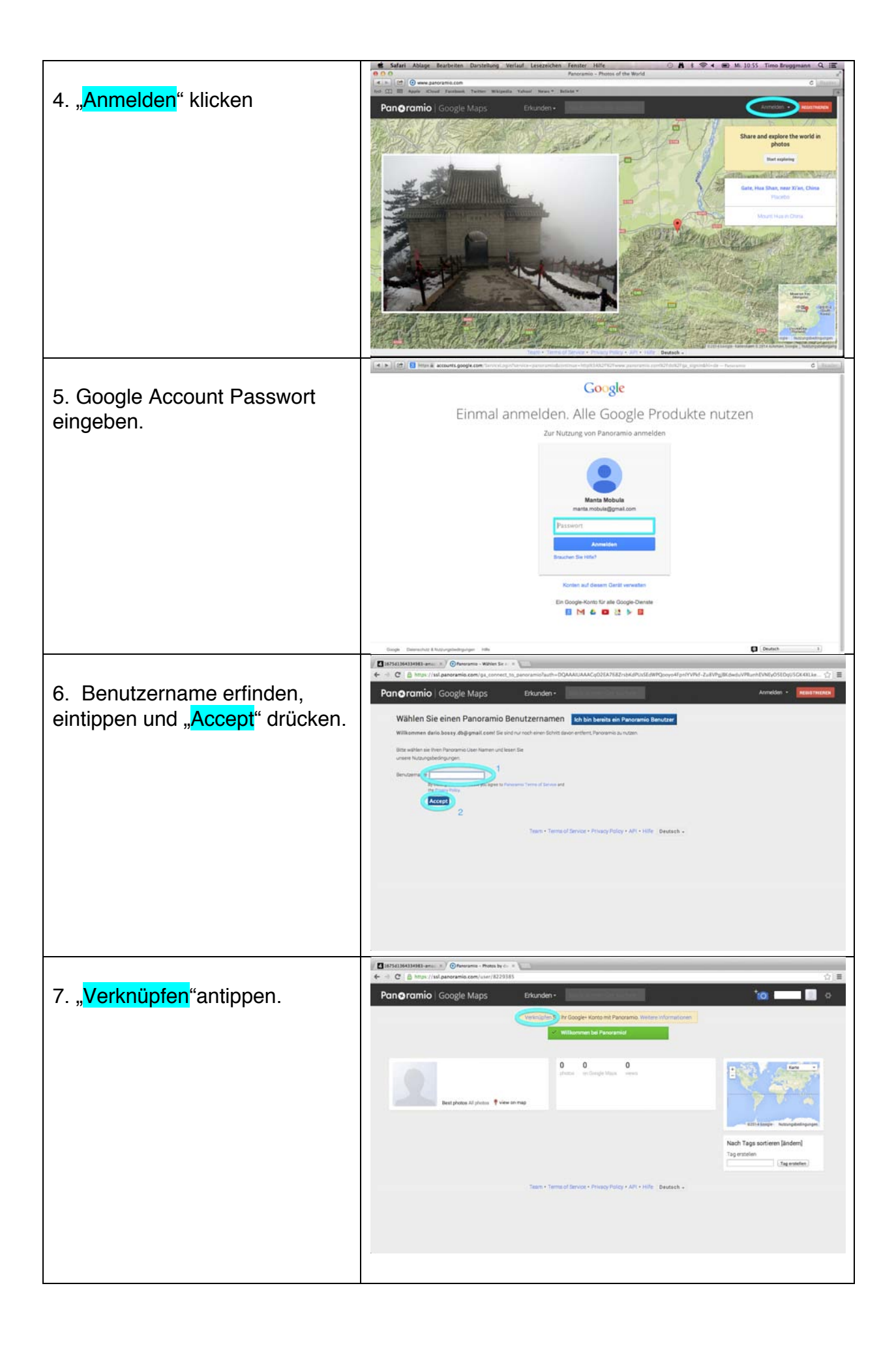

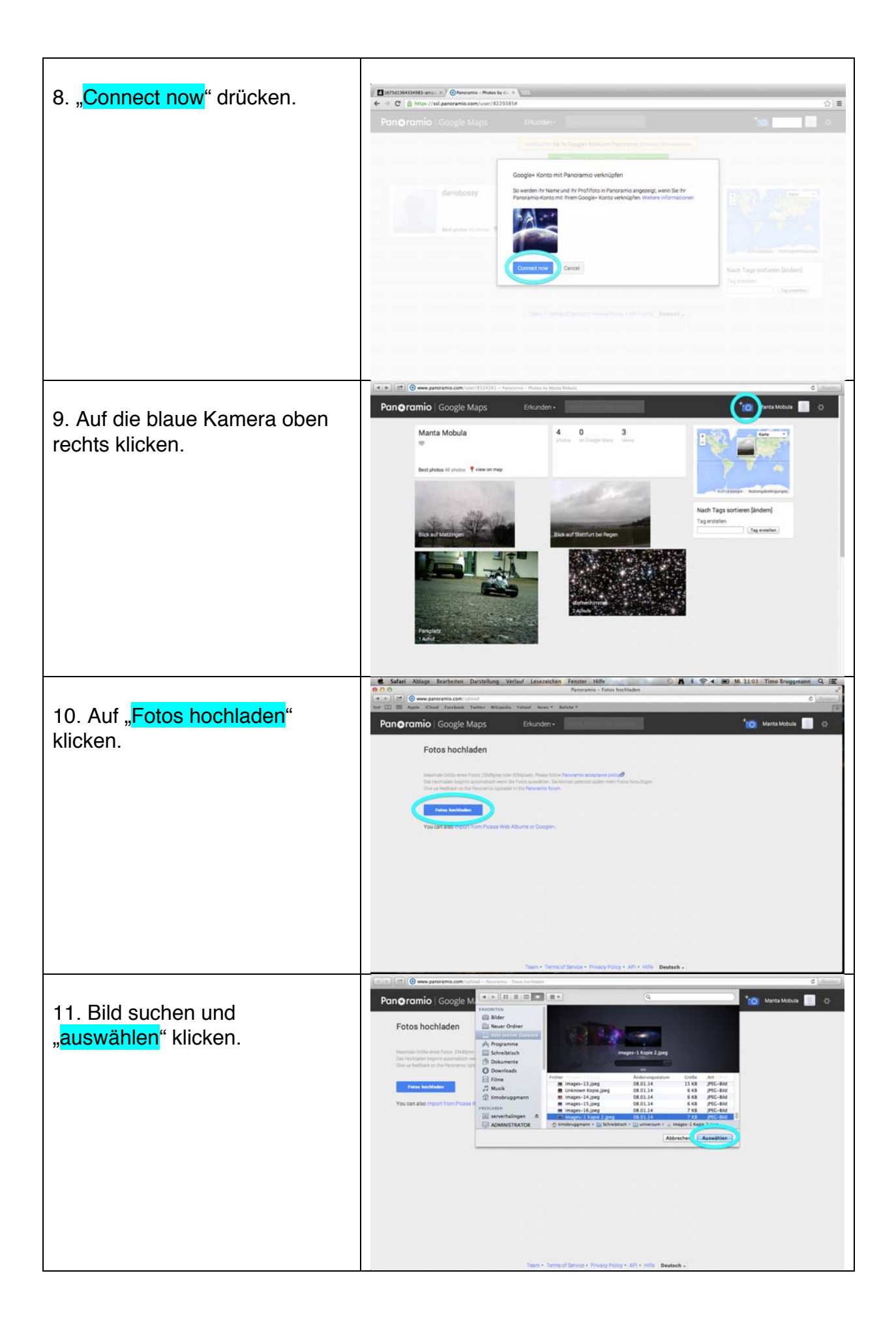

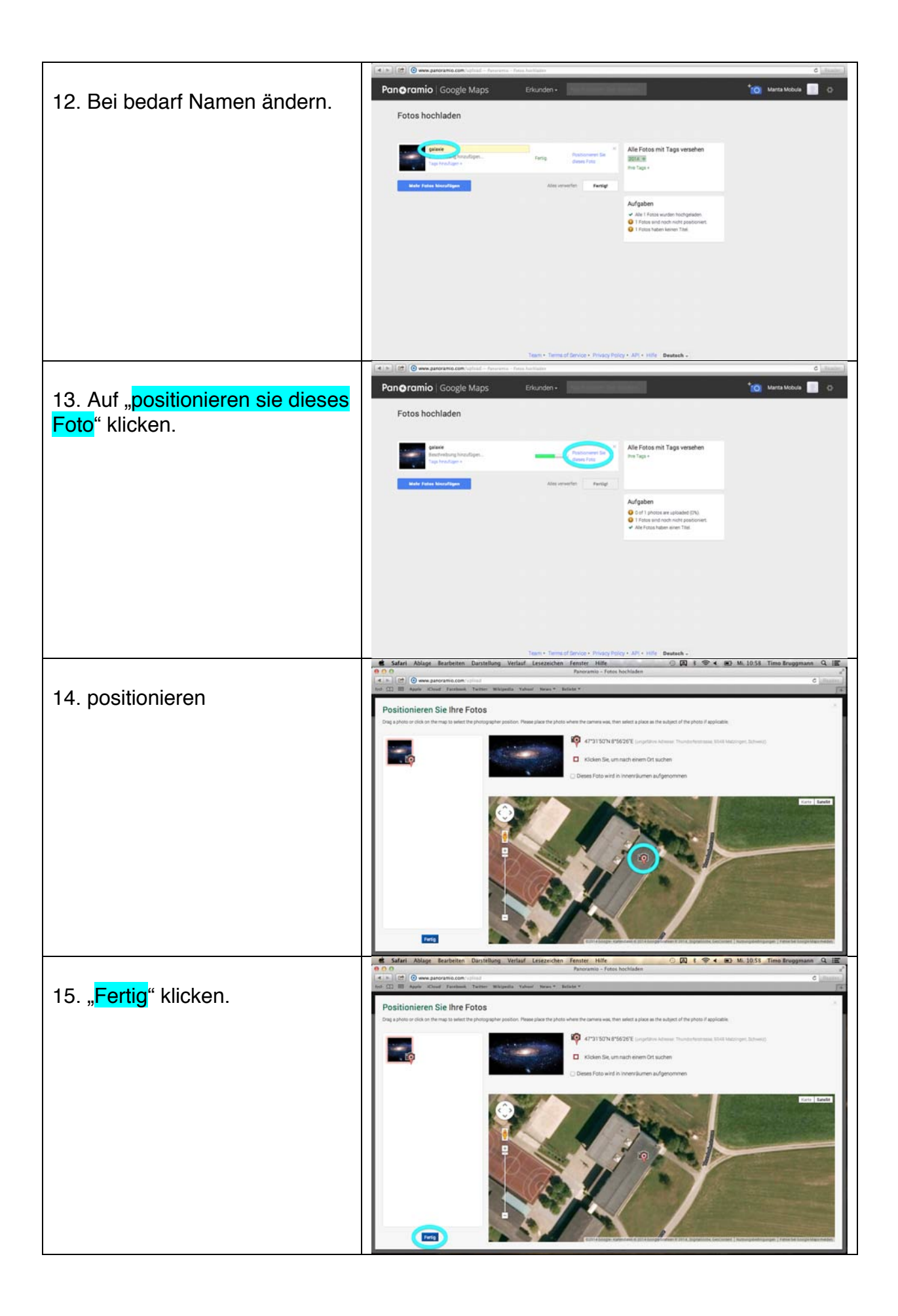

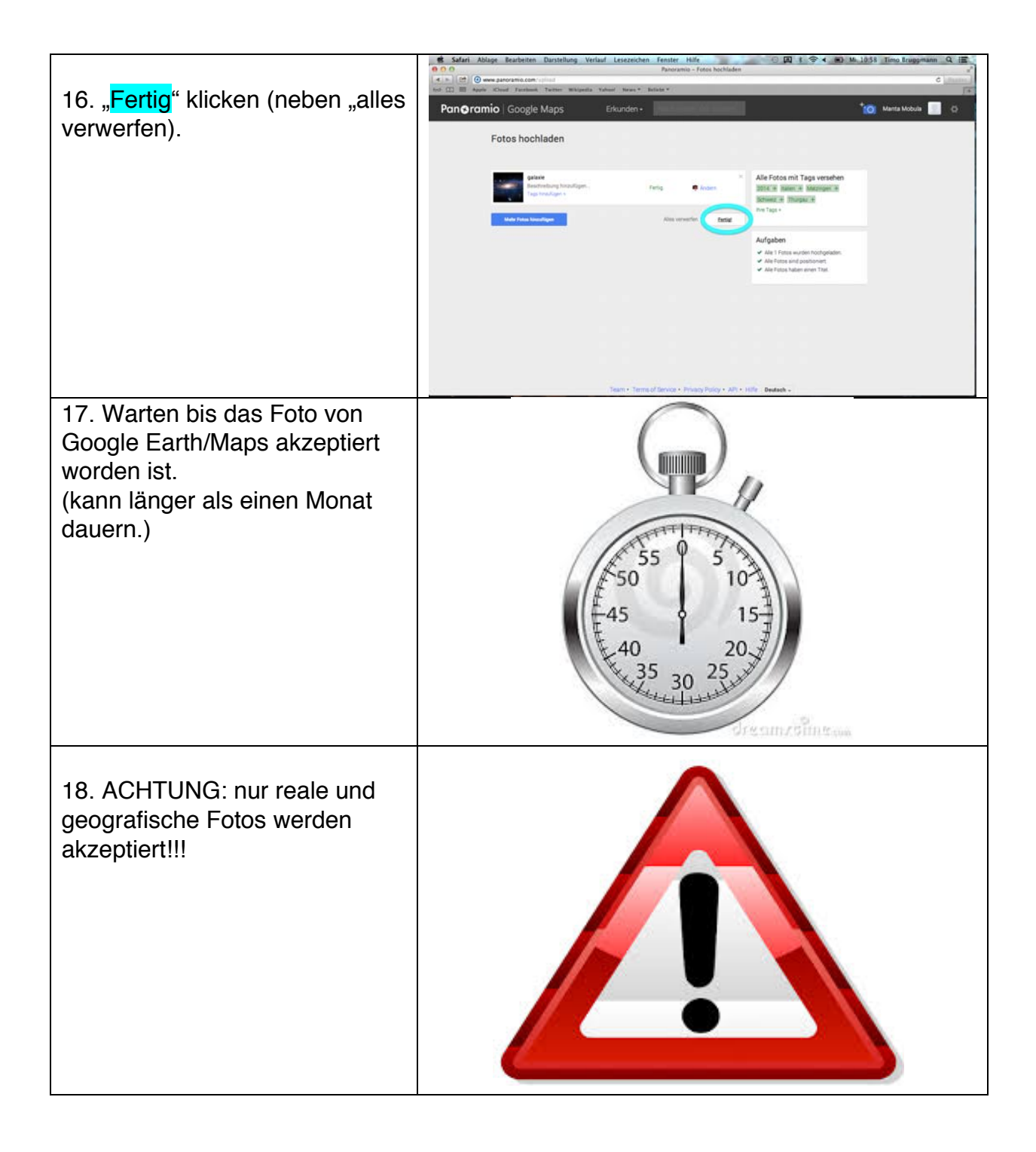

# Verschiedene Tastenkombinationen

Hier lernst du mit einfachen Tastenkombinationen den Computer zu bedienen oder mit Tastenkombinationen Symbole zu machen.

## Zur Apple Hilfe

Mit den Tasten "cmd, 🏠 und ' " kannst du zur Apple Hilfe gehen.

## Ausschalten anzeigen

Mit den Tasten "ctrl und " zeigt es den Dialog "Ausschalten" an.

#### Neustart

Mit den Tasten "ctrl, cmd und <sup>(A)</sup> " kannst du einen Neustart machen.

#### **Beenden eines Programmes**

Mit den Tasten "cmd, alt und esc" kannst du ein Programm sofort beenden.

#### Schreibtisch Darstellung

Mit "f und cmd" kommst du zur Schreibtisch Darstellung, dort kannst du die Dateien bearbeiten.

## Gehe zu(m)...

#### ...alle meine Dateien:

Mit den Tasten " , cmd und F" kommst du zu "Alle meine Dateien".

#### ...Dokumente

Mit den Tasten " , cmd und O" kommst du zu "Dokumente".

#### ...Schreibtisch

Mit den Tasten " , cmd und D" kommst du zum "Schreibtisch".

### ... Programm-Ordner

Mit den Tasten " , cmd und A" kommst du zum "Programm-Ordner".

#### ...Benutzerordner

Mit den Tasten " , cmd und H" kommst du zum "Benutzerordner".

#### ...Computer

Mit den Tasten " , cmd und C kommst du zum "Computer".

## **Sonderzeichen**

#### At/ @

Mit den Tasten "Alt und L" kannst du ein "At/ @" Zeichen machen.

#### Backslash/ \

Mit den Tasten " , Alt und 7" kannst du ein "Backslash/ \" Zeichen machen.

#### Durchschnitt/ ø

Mit den Tasten "Alt und O" kannst du ein "Durchschnitt/ Ø" Zeichen machen.

#### Offene Eckige Klammer/ [

Mit den Tasten "Alt und 5" kannst du eine "Offene Eckige Klammer/ [" machen.

#### Geschlossene Eckige Klammer/]

Mit den Tasten "Alt und 6" kannst du eine "Geschlossene Eckige Klammer/]" machen.

#### Offene Geschwungene Klammer/ {

Mit den Tasten "Alt und 8" kannst du eine "Offene Geschwungene Klammer/ {" machen.

#### Geschlossene Geschwungene Klammer/ }

Mit den Tasten "Alt und 9" kannst du eine "Geschlossene Geschwungene Klammer/ }" machen.

#### Euro/ €

Mit den Tasten "Alt und E" kannst du ein "Euro/€" Zeichen machen.

#### Pipe/ |

Mit den Tasten "Alt und 7" kannst du ein "Pipe/ |" Zeichen machen. Natürlich gibt es noch viele andere Tastenkombinationen!